# Schulungsbroschüre

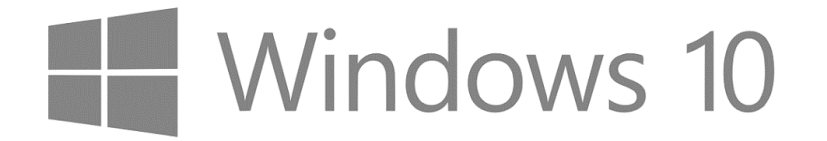

# Office 2016

| Status:          | Gültig                                            |
|------------------|---------------------------------------------------|
| Version:         | 1.0                                               |
| Versionsdatum:   | 15. Januar 2020                                   |
| Klassifizierung: | Intern                                            |
| Autor:           | Projektteam Next Workplace                        |
| Dateiname:       | NextWorkplace_Broschüre_Windows10_Office2016.docx |

### Inhaltsverzeichnis

| 1 | Info  | rmationen Windows 10 und Office 2016       | 3  |
|---|-------|--------------------------------------------|----|
|   | 1.1   | Umstellung auf Windows 10 und Office 2016  | 3  |
|   | 1.2   | Ziel und Zweck dieser Schulungsbroschüre   | 3  |
|   | 1.3   | Benutzerdaten                              | 3  |
|   | 1.4   | Namenskonzept                              | 3  |
| 2 | Allge | emeine Bedienung in Windows 10             | 4  |
|   | 2.1   | Startvorgang                               | 4  |
|   | 2.2   | Anmeldung                                  | 4  |
|   | 2.3   | Desktop                                    | 5  |
|   | 2.4   | Startmenü                                  | 6  |
|   | 2.5   | Quick-Access Menü                          | 8  |
|   | 2.6   | Datei-Explorer                             | 8  |
|   | 2.7   | Taskleiste anpassen                        | 9  |
|   | 2.8   | Neustarten, Abmelden und Herunterfahren    | 10 |
|   | 2.9   | Effizient mit mehreren Fenster arbeiten    | 11 |
|   | 2.10  | Suche nutzen                               | 12 |
| 3 | Neue  | e Funktionen in Windows 10                 | 13 |
|   | 3.1   | Internet Browser                           | 13 |
|   | 3.2   | Drucker                                    | 14 |
|   | 3.3   | Fernwartung durch IT-Hotline               | 16 |
|   | 3.4   | PDF-Bearbeitung                            | 17 |
|   | 3.5   | Printscreens                               | 19 |
|   | 3.6   | Portal Manager                             | 20 |
|   | 3.7   | Arbeitsordner / Work Folder                | 21 |
|   | 3.8   | Tastenkombinationen                        | 21 |
| 4 | Kurz  | züberblick Office 2016                     | 22 |
|   | 4.1   | Office Design auswählen                    |    |
|   | 4.2   | Vorlagenmanagement                         | 24 |
|   | 4.3   | Assistent: "Was möchten Sie tun"?          | 25 |
|   | 4.4   | Microsoft Outlook                          |    |
|   | 4.5   | Anhänge einfacher und schneller hinzufügen | 27 |
|   | 4.6   | Tastenkombinationen                        | 27 |
|   |       |                                            |    |

# 1 Informationen Windows 10 und Office 2016

### 1.1 Umstellung auf Windows 10 und Office 2016

Mit dem Wechsel auf Windows 10 aktualisieren wir das Betriebssystem auf den neusten Stand. Die Endnutzer profitieren von einer besseren Performance des Computers. Ältere Computer, welche nicht kompatibel mit Windows 10 sind, werden im Rahmen des Rollouts durch neue Computer ersetzt. Die jetzige Office-Version 2010 wird im Rahmen des Betriebssystemwechsels ebenfalls aktualisiert. Neu wird Office 2016 zum Einsatz kommen.

Die Umstellung auf Windows 10 und Office 2016 wird durch die IT-Abteilung durchgeführt.

### 1.2 Ziel und Zweck dieser Schulungsbroschüre

Die vorliegende Schulungsbroschüre gibt Ihnen einen kurzen Überblick über Windows 10 und Office 2016. Es dient als Unterstützung und Nachschlagewerk für den Einstieg mit Windows 10 und Office 2016.

Bei allfälligen weiteren Fragen und / oder Problemen mit Windows 10 oder Office 2016 können Sie sich wie gewohnt an die IT-Hotline (+41 71 440 55 11 / <u>support@arbonia.com</u>) wenden oder einen Incident über das Self-Service Portal (<u>https://support.arbonia.com</u>) erstellen.

### 1.3 Benutzerdaten

Nach der ersten Anmeldung werden die Benutzerdaten der alten (Windows 7) Geräte auf das neue übernommen. Folgende Daten werden übernommen.

- Desktop Dateien und Desktop-Hintergrund
- Browser- und Explorer Favoriten
- Jump Listen (Office Shortcuts)
- Installierte Drucker → Verknüpfung für Verbindung erstellt
- Bestimmte Programmeinstellungen (z.B. AutoCAD EgoKiefer, AGS Prüm)
- Voreinstellungen in Office-Anwendungen (z.B. Standardschriftart oder Einstellungen unter "Optionen")
- Voreinstellungen in Adobe Acrobat oder Adobe Reader Programmen
- Desktop-Hintergrund
- Maus- und Tastatureinstellungen (z.B. Links- und Rechtsklick vertauscht, Mausgeschwindigkeit)
- Hinzugefügte Netzlaufwerke

### 1.4 Namenskonzept

Mit dem neuen Betriebssystem gibt es auch ein neues Namenskonzept. Neu werden die Geräte aus Kurzzeichen von Land, Standort, Zahl und Gerätetyp zusammengesetzt.

#### Beispiele

CHAR0001NB = CH-Schweiz, AR-Arbon, 0001-Nummer, NB=Notebook

DEWH0002WS = DE-Deutschland, WH-Weinsheim, 0002-Nummer, WS=Workstation

# 2 Allgemeine Bedienung in Windows 10

In diesem Kapitel folgt eine Kurzvorstellung von Windows 10 (Navigation, Startmenü, etc.) und es werden die neuen Funktionen und Applikation dokumentiert.

### 2.1 Startvorgang

Der Startvorgang unter Windows 10 ist wesentlich schneller. Für Notebook-Nutzende entfällt zudem die Eingabe des PowerOn-Passworts (4-stelliger Code beim Startvorgang des Geräts), da die Festplattenverschlüsselung automatisch sichergestellt ist.

Das PowerOn schützte die Daten auf der lokalen Festplatte vor Diebstahl. Dieses PowerOn wurde unter Windows 10 durch die Festplattenverschlüsselung Bitlocker abgelöst. Die Bitlocker Verschlüsselung hat für den Benutzer keine Einschränkungen.

Falls ein Notebook gestohlen wird und jemand auf die Daten der Festplatte zugreifen will, erscheint die folgende Meldung:

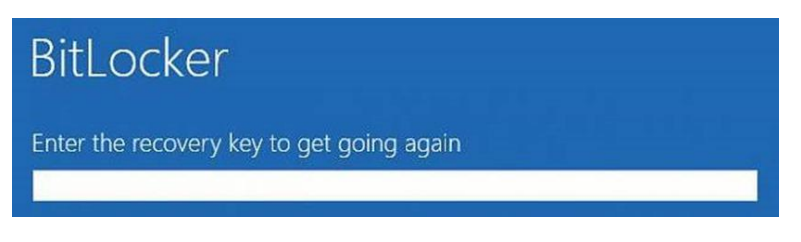

Der Recovery Key für jedes Notebook ist vertraulich bei der Informatik gesichert.

### 2.2 Anmeldung

Die Anmeldeinformationen (Benutzername und Passwort) bleiben unter Windows 10 dieselben wie davor. Das bedeutet, dass sich jeder Anwender mit dem bestehenden Benutzernamen und Passwort sich am Gerät anmelden kann.

Neben dem Design der Anmeldemaske gibt es noch eine weitere Änderung. Vor jeder Anmeldung wird die Tastenkombination CRTL + ALT + DEL verlangt. Diese Einstellung wurde aus Sicherheitsgründen umgesetzt.

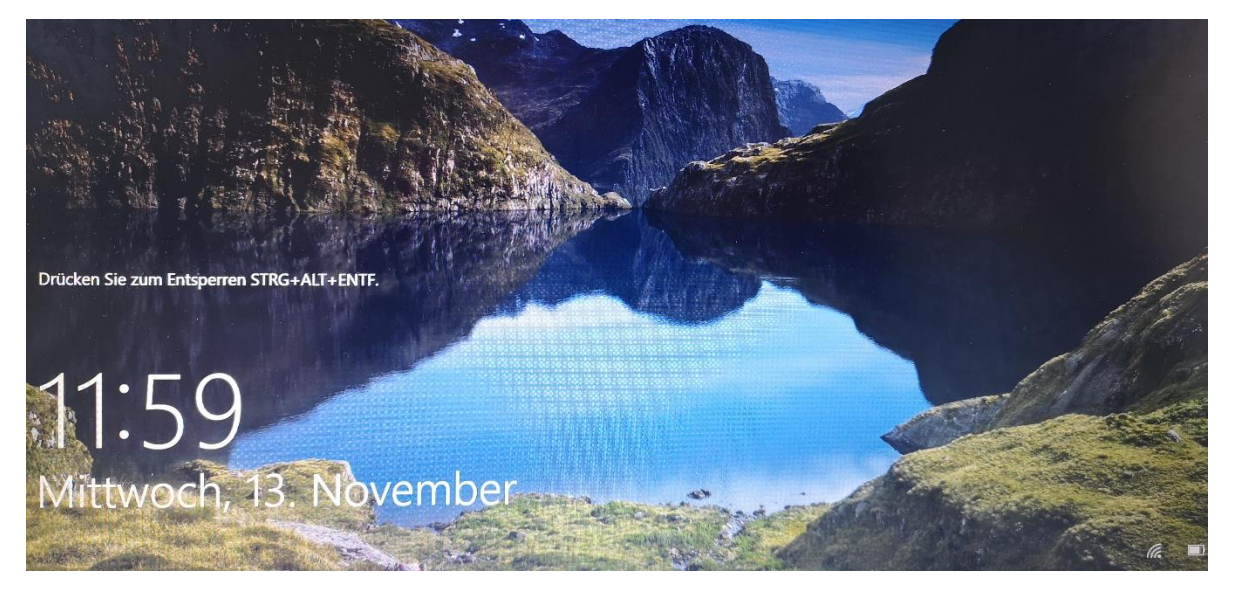

### 2.3 Desktop

Nach erfolgter Anmeldung erscheint der Desktop. Unter Windows 10 sieht dieser wie folgt aus:

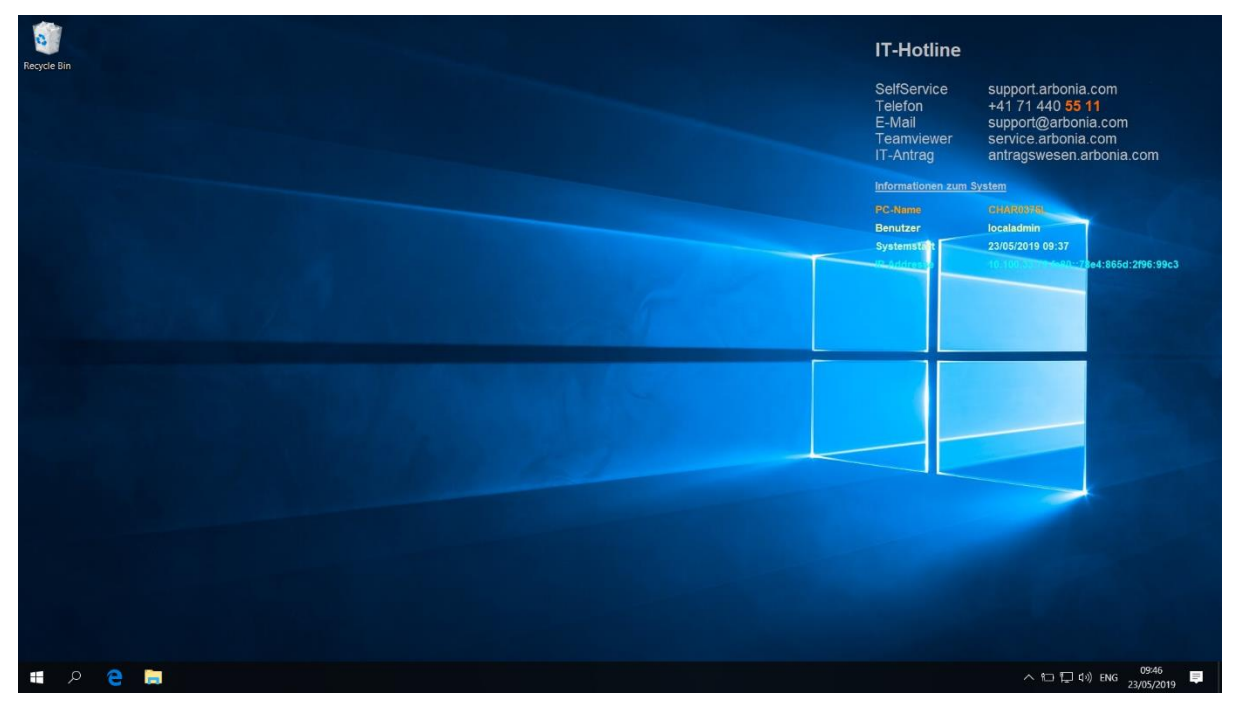

Das Hintergrundbild ist das definierte Bild von Windows 10, dieses kann nach eigenen Belieben ersetzt werden:

#### Rechtsklick auf Desktop $\rightarrow$ Anpassen $\rightarrow$ Bild auswählen

Auf jedem Desktop hat es oben rechts eine Zusammenfassung, auf welcher die wichtgsten Infos für den IT-Support vermerkt sind. Sie finden da die Kontaktdaten der IT-Hotline sowie auch die Informationen zu Ihrem Gerät, wie z. B. den PC-Namen:

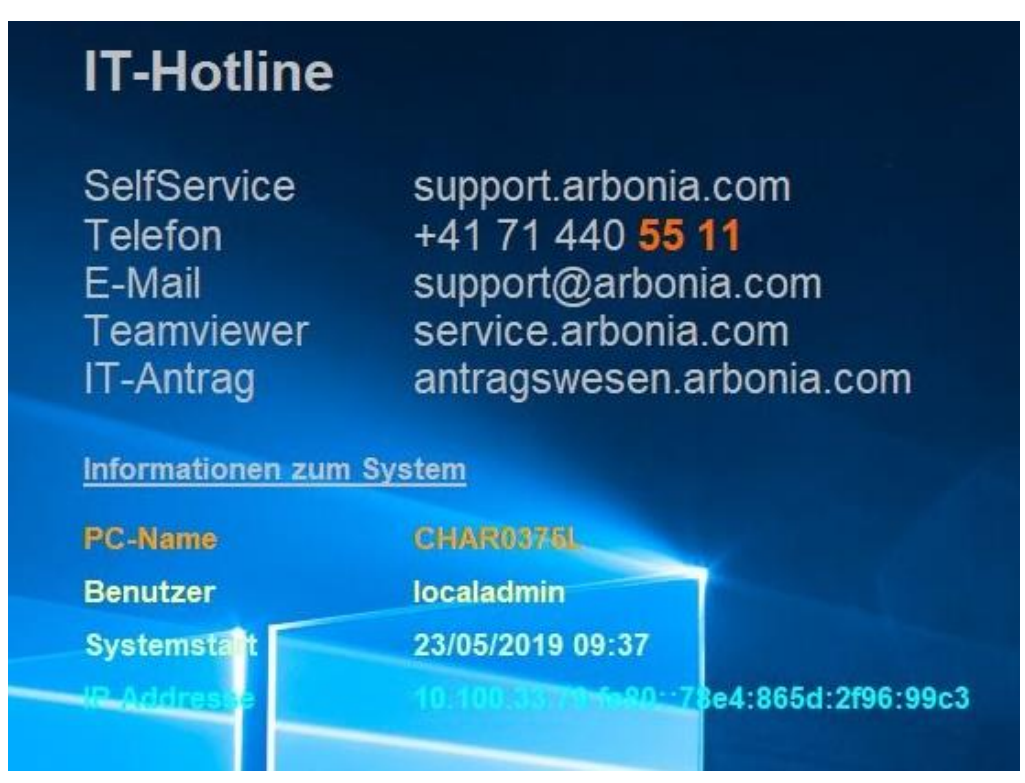

### 2.4 Startmenü

Windows 10 bietet neu ein Startmenü, welches erlaubt Apps und Programme als sogenannte Kacheln anzuheften. Standardmässig sieht das Startmenü unter Windows 10 wie folgt aus:

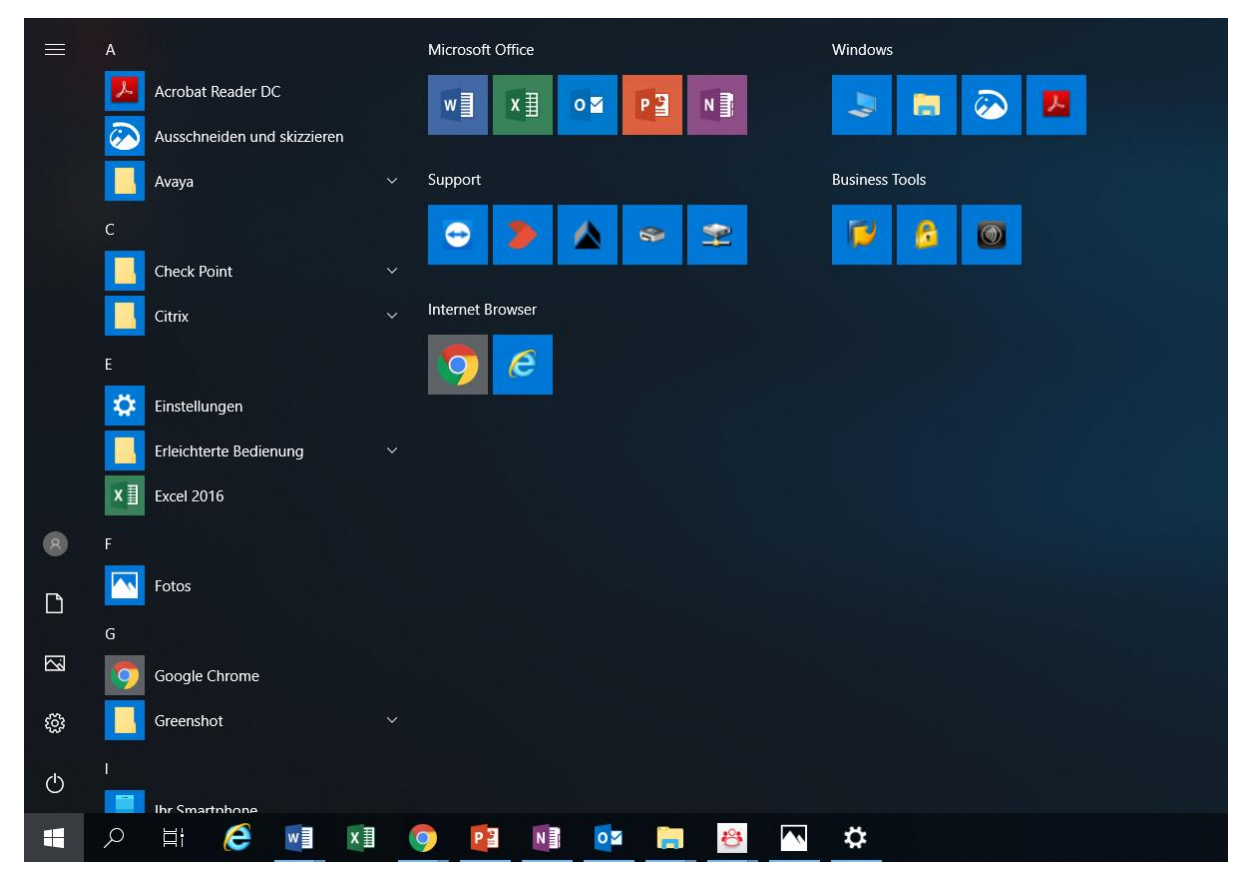

Das Startmenü lässt sich nach eigenen Bedürfnissen anpassen. Sie können zum Beispiel neue Programme als Kacheln im Startmenü per **Drag-and-Drop** anheften. Dazu wählen Sie aus der alphabetisch sortierten Liste aller Programme das gewünschte Programm aus und ziehen es mit gedrückter Maustaste an die gewünschte Stelle im Startmenü.

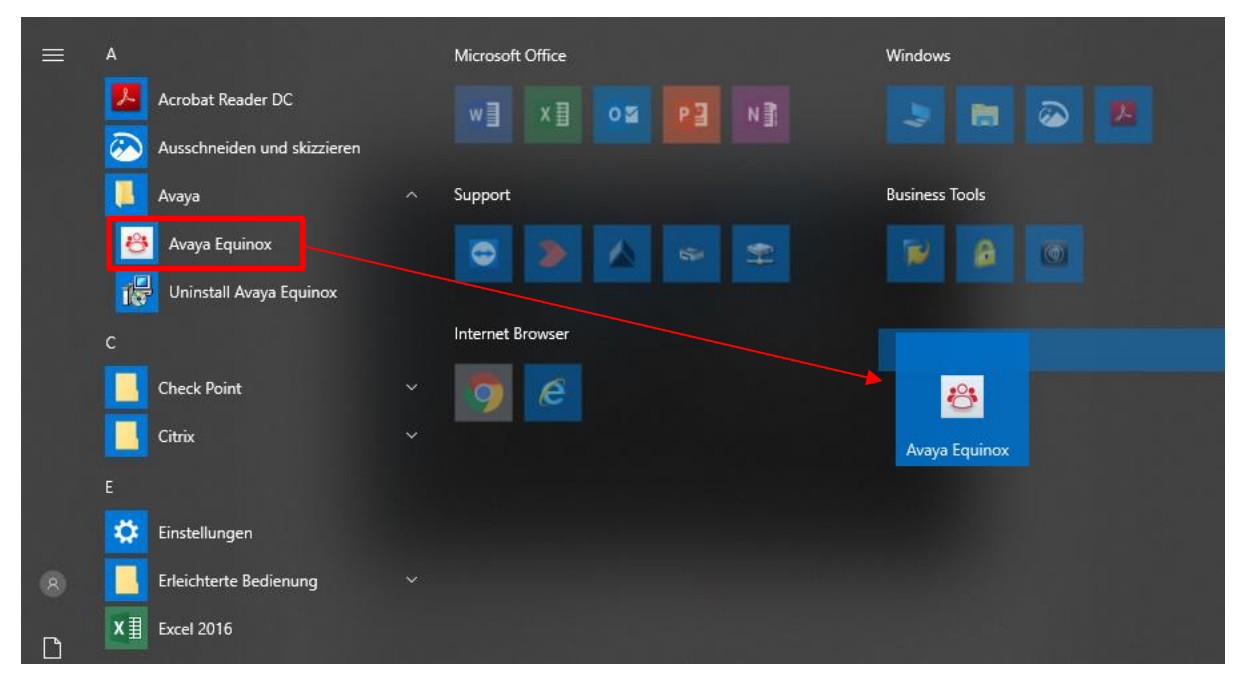

Sie können darüber hinaus auch die Grösse der Kacheln ändern, in dem Sie mit der rechten Maustaste auf die gewünschte Kachel klicken und 'Grösse ändern' wählen

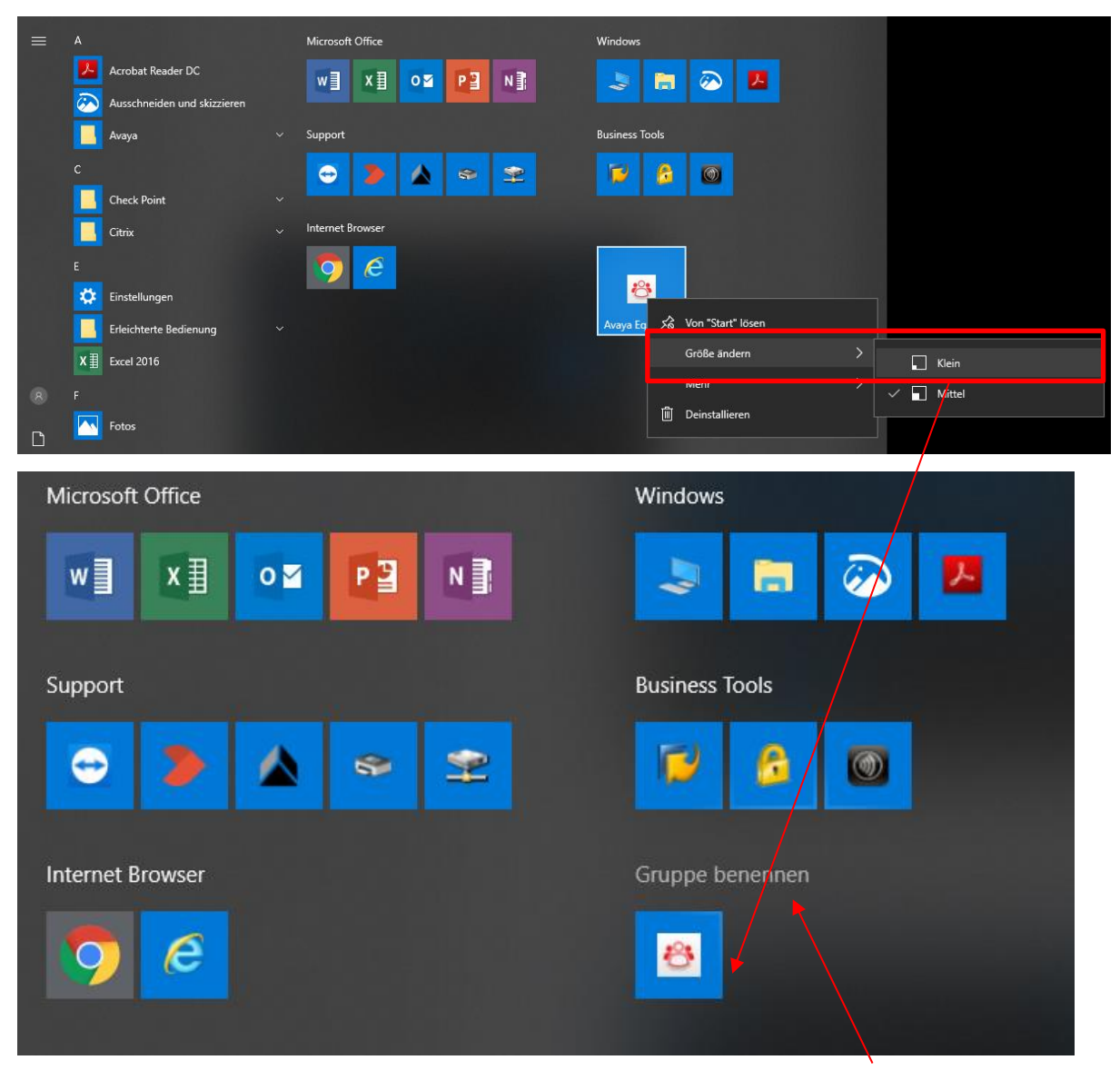

Zusätzlich können Sie sich auch eigene weitere Kachelgruppen einrichten (Gruppe benennen).

Mit Rechtsklick auf die Kachel lässt sich das Programm z. B. auch an die Taskleiste anheften oder wieder vom Startmenü lösen (Von "Start" lösen)

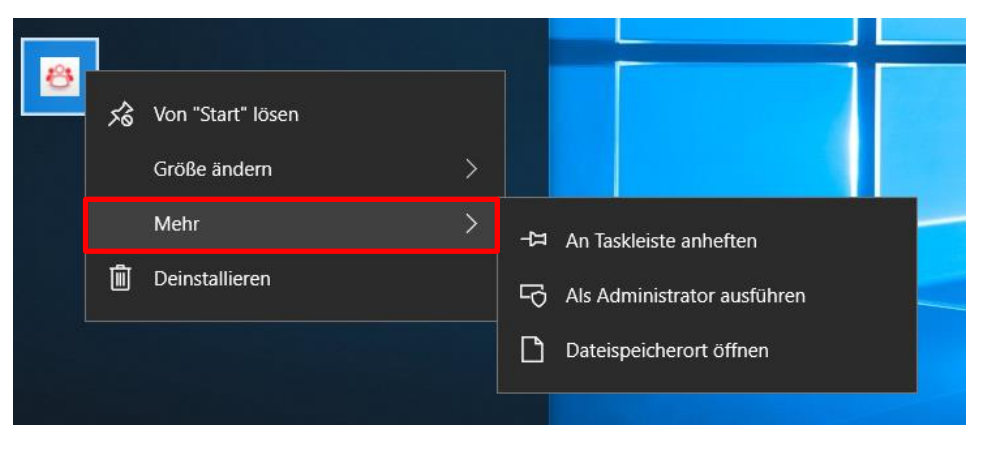

### 2.5 Quick-Access Menü

Das Quick-Access Menü ermöglicht einen schnellen Zugriff auf bestimmte Einstellungen und Funktionen.

Sie können das Quick-Access Menü über die Tastenkombination "Windows-Taste" + X öffnen.

Alternativ lässt sich dieses Menü auch mit einem Rechtsklick auf das Symbol «Start» öffnen.

Über das Quick-Access Menü können Sie dann ebenfalls z. B. Ihr Gerät herunterfahren oder abmelden.

| Energieoptionen                    |
|------------------------------------|
| Ereignisanzeige                    |
| System                             |
| Geräte-Manager                     |
| Netzwerkverbindungen               |
| Datenträgerverwaltung              |
| Computerverwaltung                 |
| Windows PowerShell                 |
| Windows PowerShell (Administrator) |
| Task-Manager                       |
| Einstellungen                      |
| Explorer                           |
| Suchen                             |
| Ausführen                          |
|                                    |
| Herunterfahren oder abmelden       |
| Herunterfahren oder abmelden >     |

### 2.6 Datei-Explorer

Den Datei-Explorer öffnen Sie am schnellsten über die Tastenkombination "Windows-Taste" + E.

Im Datei-Explorer unter Windows 10 haben Sie die Möglichkeit häufig genutzte Ordner an den Schnellzugriff anzuheften. Dafür auf den gewünschten Ordner mittels Rechtsklick klicken und "An Schnellzugriff anheften" wählen.

Der Schnellzugriff finden Sie auf der linken Seite im Datei-Explorer.

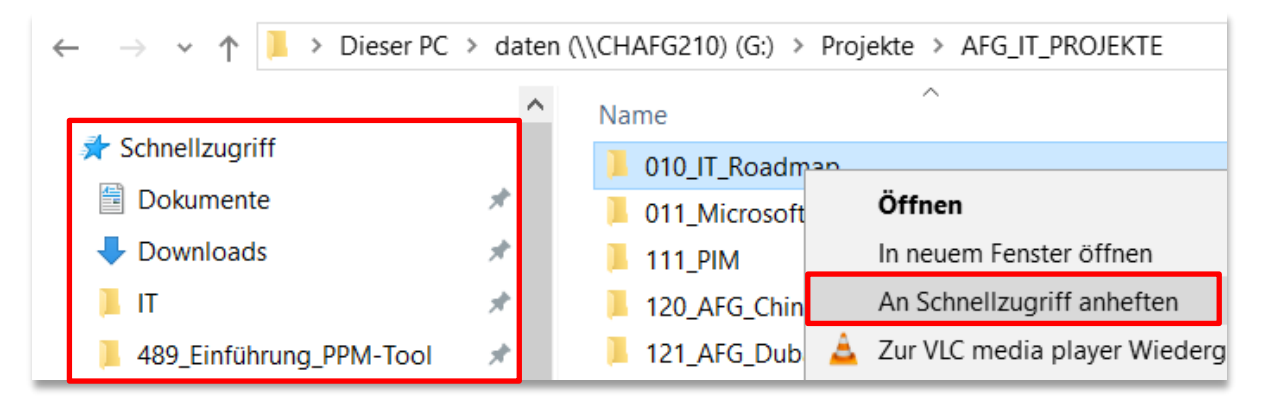

In der Taskleiste können Sie mit Rechtsklick auf das Symbol des Datei-Explorers die sogenannte Sprungliste öffnen.

Dort sehen Sie unter anderem die angehefteten Ordner aus dem Schnellzugriff sowie auch die häufig verwendeten Ordner. Ebenfalls haben Sie über die Sprungliste die Möglichkeit, alle offenen Fenster des Datei-Explorers zu schliessen.

Über die Sprungliste können Sie auch andere Programme schliessen. Wenn Sie z. B. mehrere Fenster von Microsoft Word offen haben, wird Ihnen der Befehl "Alle Fenster schliessen" angezeigt, womit Sie effizient alle Programme schliessen können.

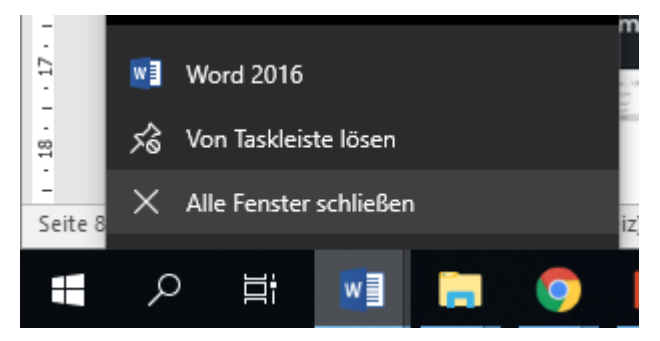

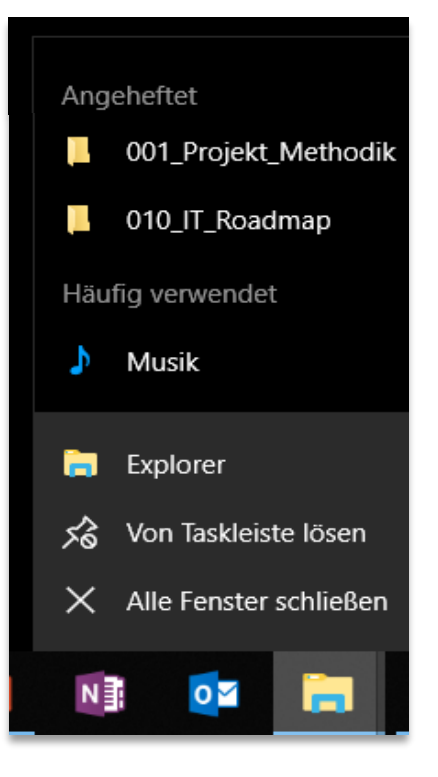

### 2.7 Taskleiste anpassen

In den Einstellungen der Taskleiste können Sie definieren wie die offenen Elemente und Programme angezeigt werden sollen.

#### Standardmässig werden die Schaltflächen in der Taskleiste gruppiert.

Dies bedeutet, dass wenn Sie z.B. mehrere Datei-Explorer offen haben, in der Taskleiste lediglich ein Datei-Explorer Symbol angezeigt wird. Bei Mouse-Over über das Datei-Explorer Symbol werden Ihnen dann die offenen Fenster in einer Miniatur-Ansicht angezeigt und Sie können den gewünschten Datei-Explorer anwählen.

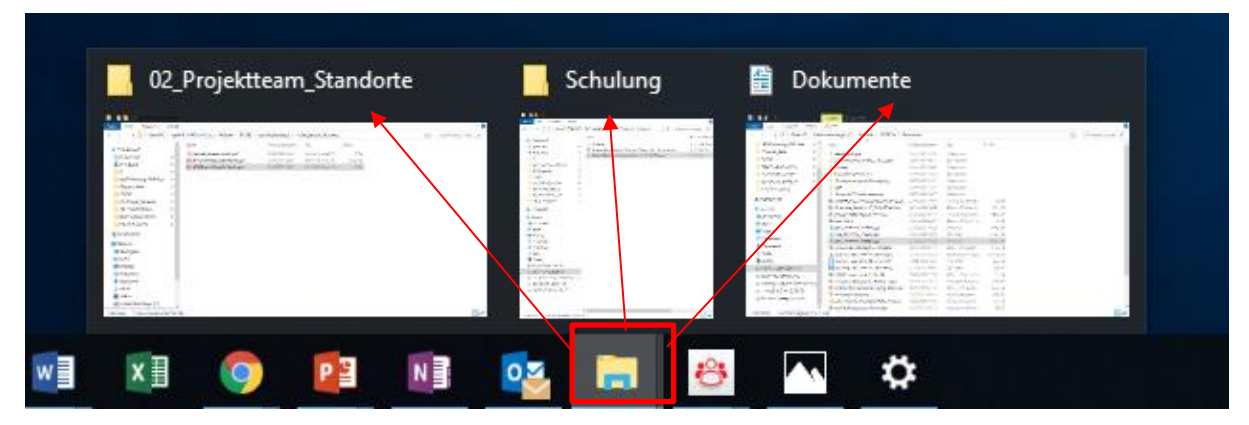

Um die Gruppierung der Schaltflächen in der Taskleiste zu deaktivieren, können Sie wie nachfolgend dokumentiert vorgehen:

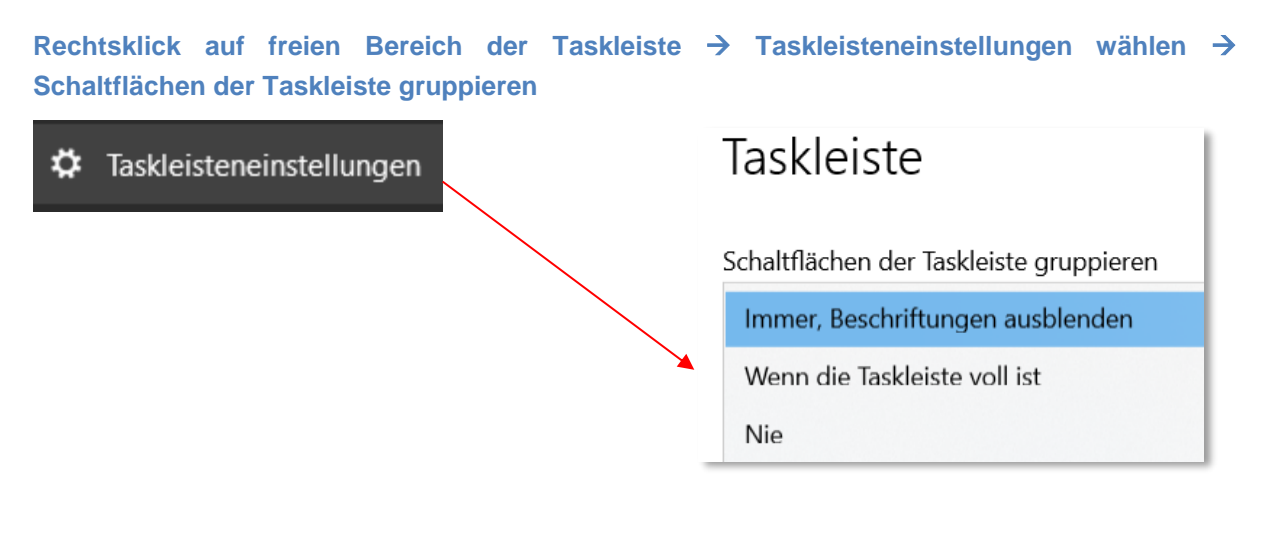

Bei Auswahl der Option 'Nie' werden die Schaltflächen dann nicht mehr gruppiert in der Taskleiste.

| # シ 賞! 📲 Broschür 📲 Broschü 📙 02_Proje 📙 Schulung 📙 01_S4T 🌀 Planiswa | 💿 Update |
|-----------------------------------------------------------------------|----------|
|-----------------------------------------------------------------------|----------|

### 2.8 Neustarten, Abmelden und Herunterfahren

Um sich abzumelden oder das Gerät z. B. Herunterzufahren, wählen Sie:

Rechtsklick auf Start --> Herunterfahren oder abmelden → gewünschte Funktion auswählen

|         | Explorer                     |   | Abr | nelden     |    |   |
|---------|------------------------------|---|-----|------------|----|---|
|         | Suchen                       |   | Ene | rgie spare | en | 2 |
|         | Ausführen                    |   | Her | unterfahre | en |   |
| Folie 8 | Herunterfahren oder abmelden | > | Neu | ı starten  |    |   |
|         | Desktop                      |   | P   | N          | 0  |   |

Alternativ können Sie auch über Linksklick auf Start --> Ein/Aus-Button Ihr Gerät neustarten, Herunterfahren oder Energie sparen.

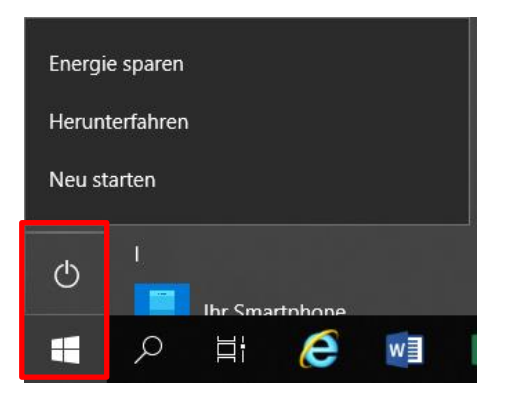

### 2.9 Effizient mit mehreren Fenster arbeiten

Mit Hilfe der Windows-Taste und Pfeiltasten auf der Tastatur können zwei Fenster bildschirmfüllend nebeneinander angeordnet werden

#### "Windows-Taste" + "Pfeiltaste nach rechts"

Anschliessend werden Ihnen die weiteren geöffneten Programme und Explorer anzeigt.

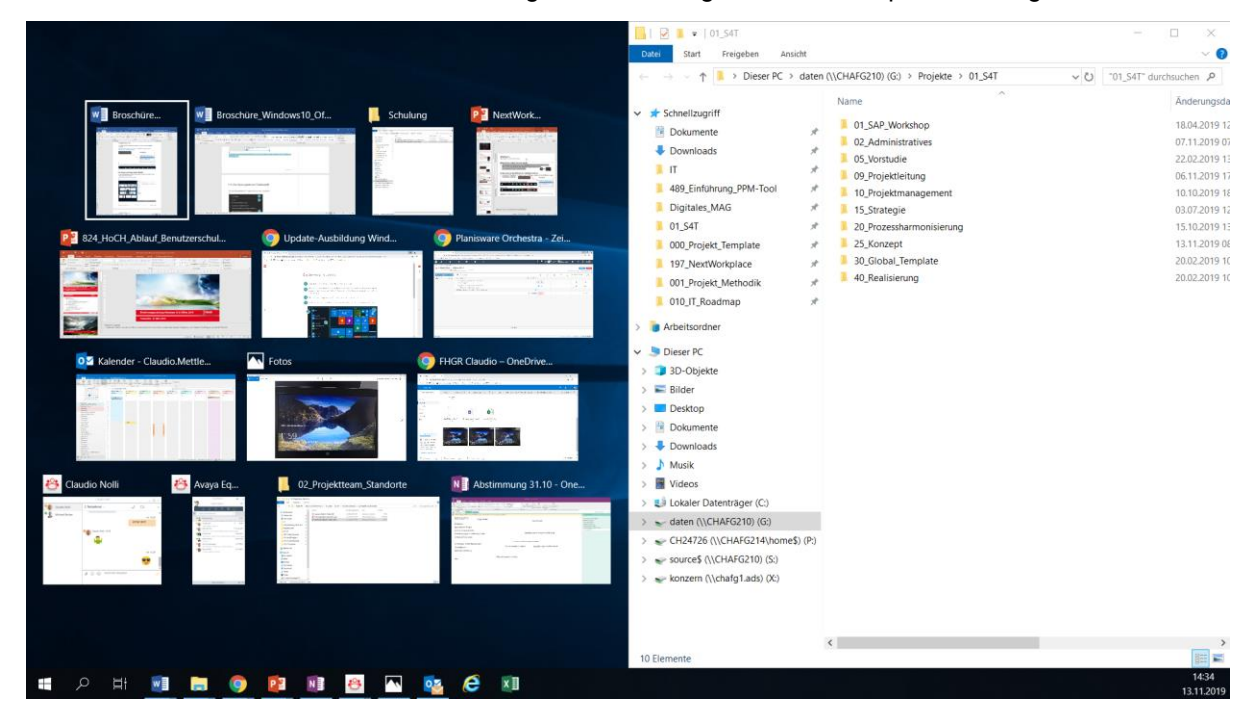

Mit Auswahl des gewünschten Fensters, dass auf der linken Bildschirm-Seite angezeigt werden soll, haben Sie anschliessend eine saubere Übersicht über die beiden gewählten Fenster.

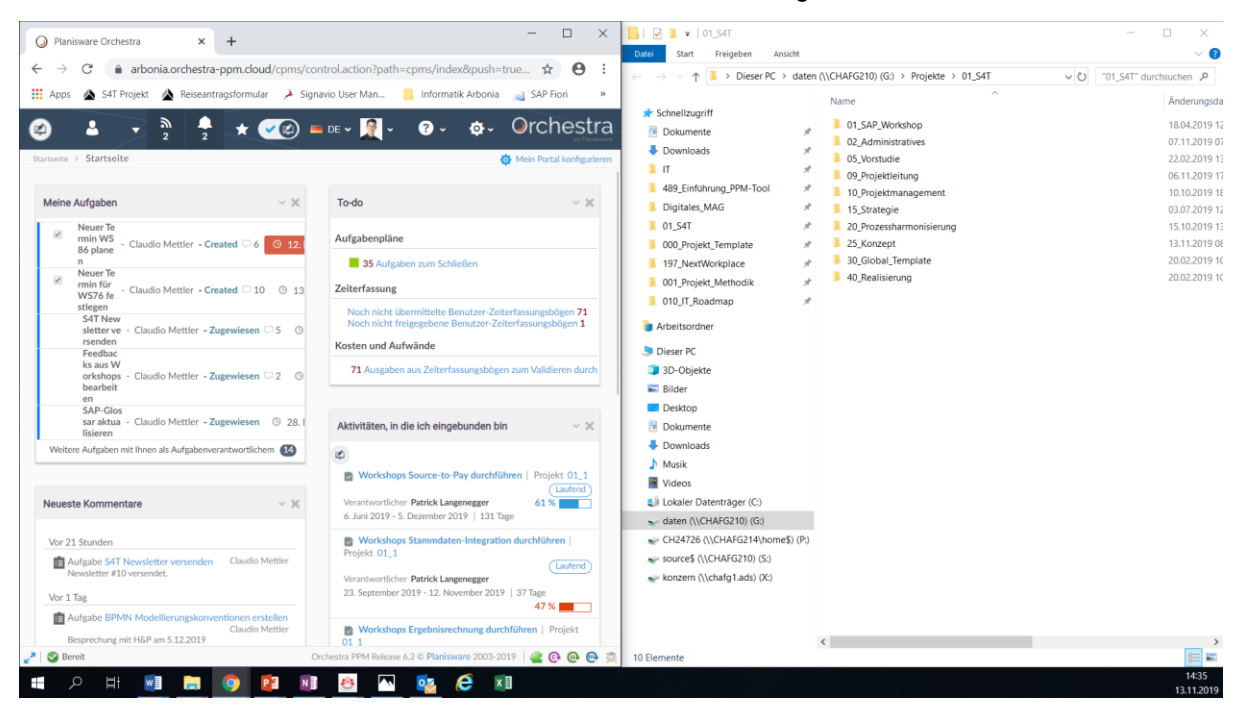

### 2.10 Suche nutzen

In der Taskleiste haben Sie links ein Such-Symbol ("Lupe"), welches die Suche nach Apps und Einstellungen erlaubt.

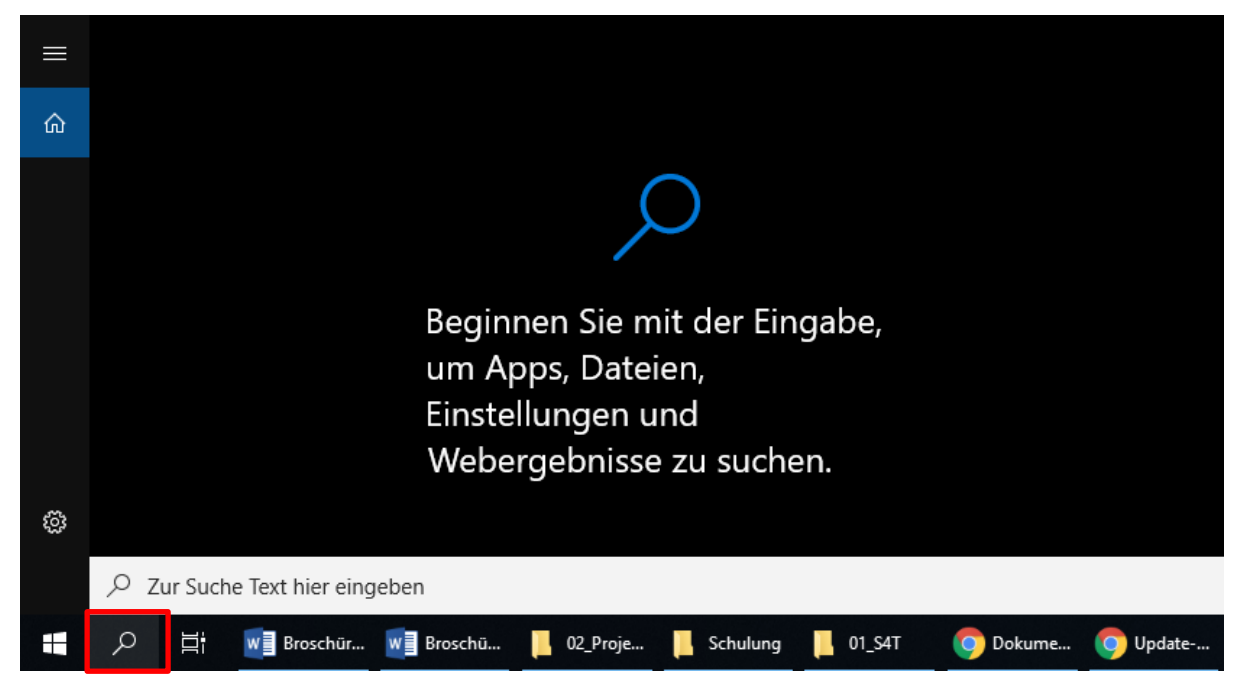

Um zum Beispiel Programme zu suchen, können Sie einfach mit dem Eintippen des jeweiligen Programmes (z. B. Lifesize) beginnen. Es wird Ihnen anschliessend direkt angezeigt.

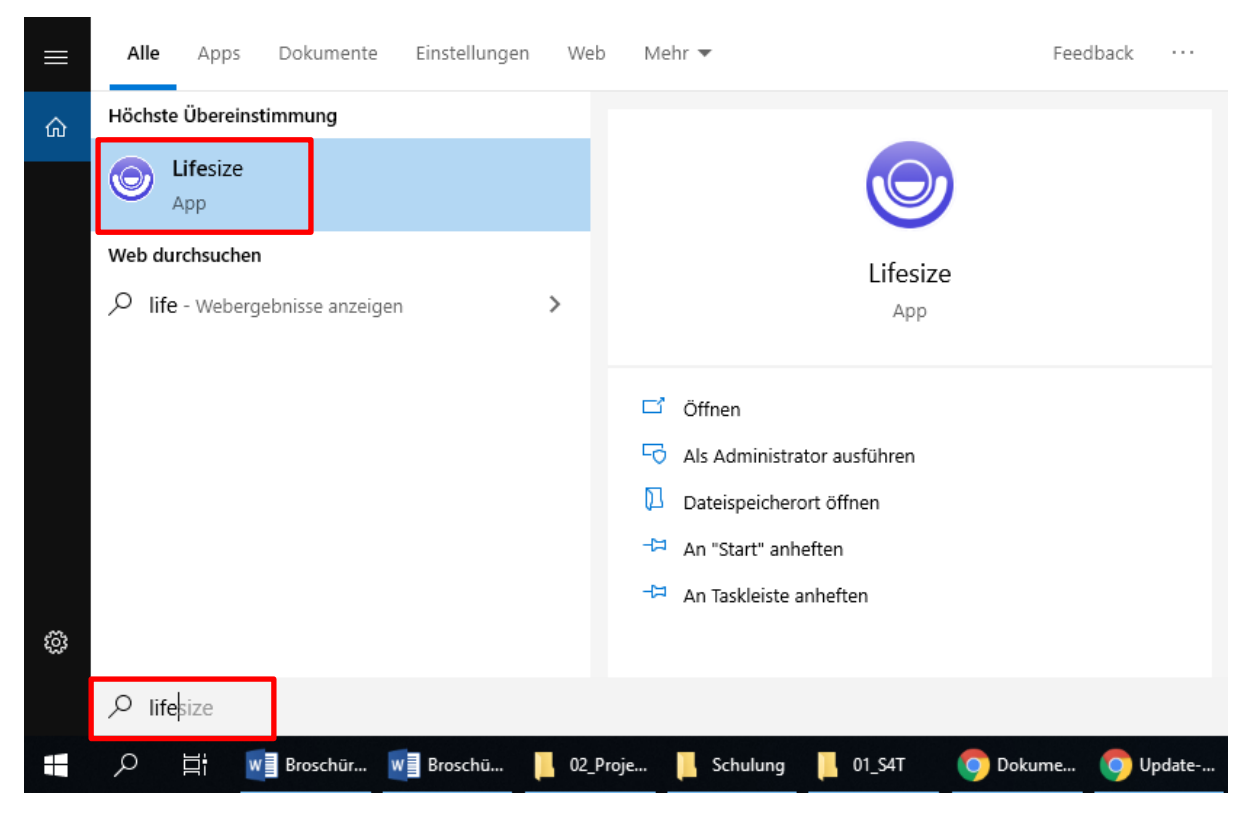

# 3 Neue Funktionen in Windows 10

#### 3.1 Internet Browser

Unter Windows 10 haben sie nun sowohl den Internet Explorer 11 wie auch den Google Chrome als Browser zur Verfügung. Beide Browser sind im Startmenü zu finden.

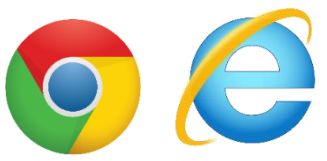

Als Standard Internet Browser ist der Internet Explorer 11 eingestellt.

#### Bei Bedarf können Sie den Standardbrowser wie folgt ändern:

Klicken Sie auf das Such-Symbol in der Taskleiste und geben Sie "Standardbrowser" ein.

| ≡  | Alle Apps Dokumente Einstellungen                              | We  | b Mehr 🔻 Feedback …                           |
|----|----------------------------------------------------------------|-----|-----------------------------------------------|
| ធ៌ | Höchste Übereinstimmung                                        |     |                                               |
|    | Wählen Sie einen<br>Standardbrowser aus<br>Systemeinstellungen |     |                                               |
|    | Web durchsuchen                                                |     | Wählen Sie einen Standardbrowser aus          |
|    | Standardbro - Webergebnisse anzeigen                           | >   | opsenenseningen                               |
| ŝ  |                                                                |     |                                               |
|    | ho  standardbro                                                |     |                                               |
| Ŧ  | ノ 🗄 🗤 Broschür 🗤 Broschü                                       | 02_ | Proje 📙 Schulung 📙 01_S4T 🛛 🎯 Dokume 🧔 Update |

In den Einstellungen klicken Sie auf Internet Explorer --> es öffnet sich ein neues Fenster wo sie den Standardbrowser definieren können.

| Einstellungen            |                                                                                     |                                              |
|--------------------------|-------------------------------------------------------------------------------------|----------------------------------------------|
| ගි Startseite            | Standard-Apps                                                                       | App auswählen                                |
| Einstellung suchen       | Webbrowser                                                                          | e Microsoft Edge<br>Empfohlen für Windows 10 |
| Apps                     | Internet Explorer                                                                   | Google Chrome                                |
| Ξ Apps & Features        |                                                                                     |                                              |
| I⊐ Standard-Apps         | Auf die von Microsoft empfohlenen Standardeinstellungen zurücksetze<br>Zurücksetzen | Internet Explorer                            |
| 印 <u></u> Offline-Karten | Standard-Apps nach Dateityp auswählen                                               |                                              |
| Apps für Websites        | Standard-Apps nach Protokoll auswählen                                              |                                              |
| □ Videowiedergabe        | Standardeinstellungen nach App festlegen                                            |                                              |
| ☐ Autostart              |                                                                                     |                                              |

### 3.2 Drucker

An der Druckerlandschaft gibt es mit Windows 10 keine Änderung. Die Geräte behalten den gleichen Namen und können dieselben Funktionen abdecken.

Die einzige Änderung gibt es beim Verbinden der gewünschten Drucker. Jeder Abteilung wurde vorab das passende Druckergerät zugewiesen. Den Benutzern sind somit automatisch die richtigen Drucker zugewiesen und verbunden.

#### Weiterer Drucker manuell hinzufügen

Falls ein zusätzlicher Drucker verbunden werden muss, kann wie folgt vorgegangen werden:

#### Im Startmenü die Funktion 'Connect Printer' anwählen

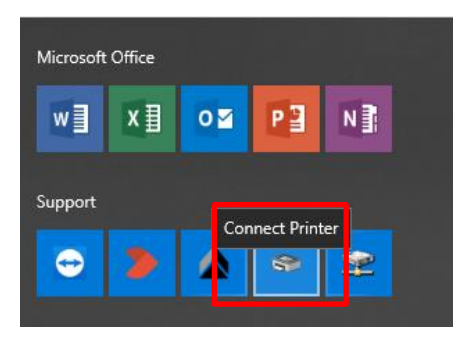

#### Druckername eingeben und verbinden wählen

| 📔 Drucker verbir | nden —    | × |
|------------------|-----------|---|
| Druckername:     | CHAR1046P |   |
| Standarddrucker: |           |   |
| verbinden        |           |   |

#### Standarddrucker ändern

Um den Standarddrucker zu ändern, können Sie wie folgt vorgehen:

Klicken Sie auf das Such-Symbol in der Taskleiste und geben Sie "Standarddrucker" ein.

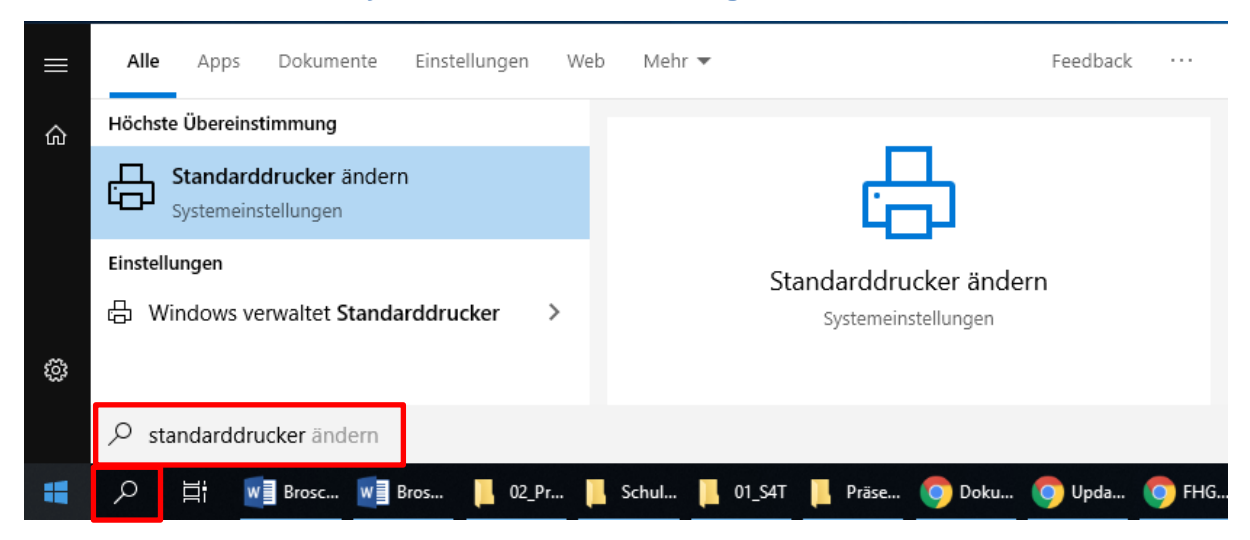

In den Einstellungen wählen Sie den gewünschten Standarddrucker an und klicken "Verwalten"

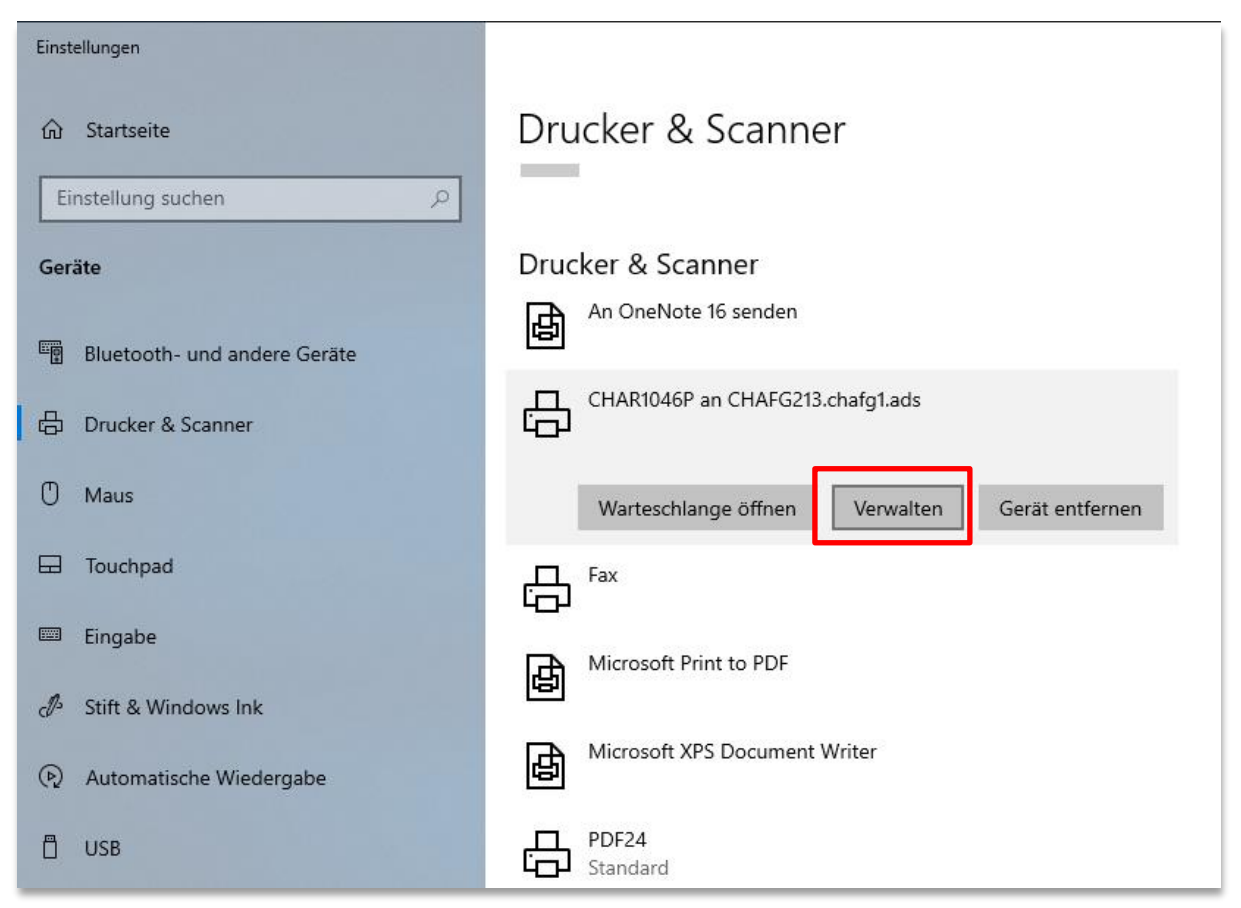

Unter Gerät verwalten dann "Als Standard" anwählen und der Standarddrucker ist gesetzt.

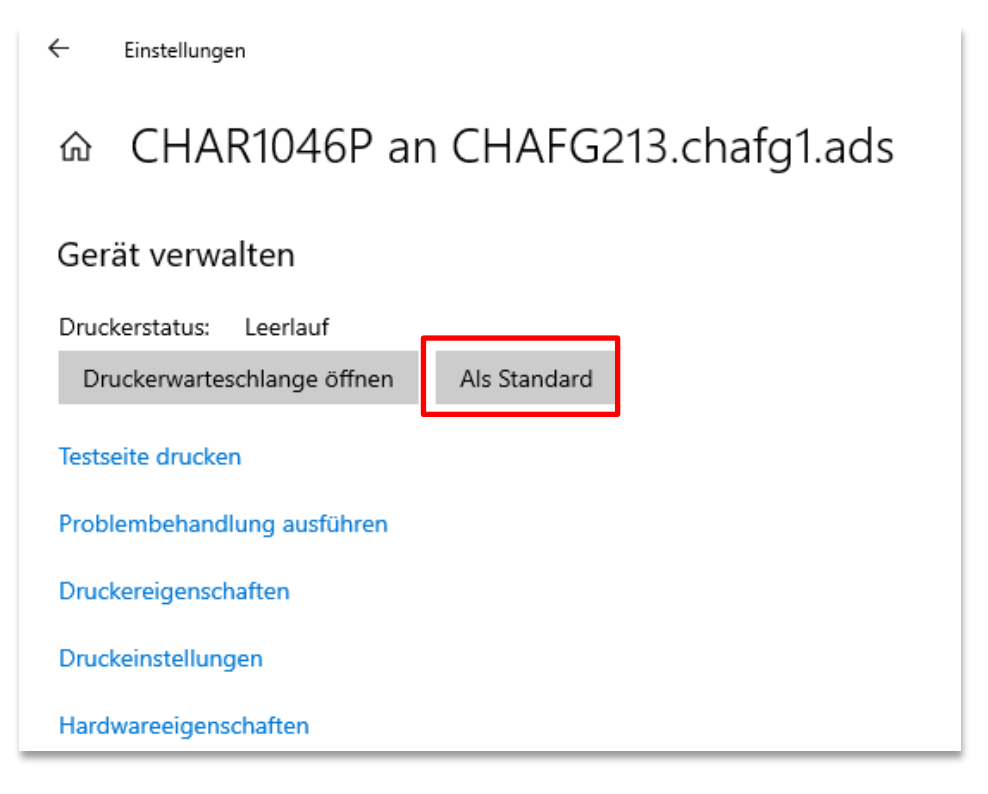

### 3.3 Fernwartung durch IT-Hotline

In Windows 10 gibt es ein neues Tool für die IT-Fernwartung.

Im Supportfall benötigt die IT-Abteilung den PC-Namen (ersichtlich auf Desktop unter den Support-Informationen.

| IT-Hotline                                                  |                                                                                                    |
|-------------------------------------------------------------|----------------------------------------------------------------------------------------------------|
| SelfService<br>Telefon<br>E-Mail<br>Teamviewer<br>IT-Antrag | support.arbonia.com<br>+41 71 440 <b>55 11</b><br>support@arbonia.com<br>service.arbonia.com<br>antragswesen.arbonia.com |
| Informationen zun                                           | n System                                                                                                    |
| PC-Name                                                     | CHAR0375L                                                                                                    |
| Benutzer                                                    | localadmin                                                                                                    |
| Systemstart                                                 | 23/05/2019 09:37                                                                                                    |
| IP. Addresise                                               | 10.400.33779 fe80:178e4:865d:2f96:99c3                                                                                   |

Wenn der IT Support auf Ihr Gerät zugreifen möchte, erscheint neu unter Windows 10 folgende Meldung.

| LANDESK Remote Control                                                   | $\times$ |
|--------------------------------------------------------------------------|----------|
| Will you allow 10, 100, 22, 07\adminch22429 to connect to your computer? |          |
| will you allow 10.100.33.97 (aumintri22438 to connect to your computer?  |          |
|                                                                          |          |
|                                                                          |          |
|                                                                          |          |
|                                                                          |          |
| Yes No                                                                   |          |

Sobald mit "Yes" bestätigt wird, hat der IT-Support Zugriff auf das Gerät und kann Ihnen weiterhelfen.

### 3.4 PDF-Bearbeitung

Unter Windows 10 wird neu PDF24 eingesetzt (Ablösung von PDFCreator).

Der PDF24 Creator ermöglicht dem User einfache Zusammenstellung und Trennung von PDF Dateien.

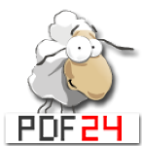

#### Sie finden PDF24 wenn Sie nach PDF im Suchfeld suchen.

|   | Alle                                                                                                    | Apps          | Dokumente | Einstellungen | Web | Mehr 🔻 |   |       |    | Feedback |  |
|---|----------------------------------------------------------------------------------------------------|---------------|-----------|---------------|-----|--------|---|-------|----|----------|--|
| ŵ | Höchste                                                                                                    | Übereins      | timmung   |               |     |        |   |       |    |          |  |
|   | in the second second se | <b>PDF</b> 24 |           |               |     |        |   | PDF24 | 1  |          |  |
|   | Web du                                                                                                    | rchsuchen     |           |               |     |        |   | PDF24 |    |          |  |
|   |                                                                                                    |               |           |               |     |        |   |       |    |          |  |
|   |                                                                                                    |               |           |               |     |        |   |       |    |          |  |
| ŝ |                                                                                                    |               |           |               |     |        |   |       |    |          |  |
|   | ,∕⊂ pdf                                                                                                    | f             |           |               |     |        |   |       |    |          |  |
|   | Q                                                                                                    | Hi I          |           | o 🔁           | N   |        | e | x∄ 😣  | \$ | ۶        |  |

Der PDF Creator von PDF24 ermöglicht es Ihnen PDF-Dateien zusammenzufügen, zu teilen, etc.

| telles and the second    |                                                |                                                 |
|--------------------------|------------------------------------------------|-------------------------------------------------|
| eren,                    | modifizieren,                                  | MICH                                            |
| PDF Drucker<br>Assistent | Screen Capture                                 | Erstellen Sie sich eine<br>Version mit Ihrem    |
| T.<br>Text erkennen      |                                                | eigenen Banner:<br>www.pdf24.org                |
|                          |                                                | R                                               |
|                          |                                                | A                                               |
|                          | PDF Drucker<br>Assistent<br>T<br>Text erkennen | PDF Drucker<br>Assistent<br>CT<br>Text erkennen |

Nachdem Sie mehrere PDF-Dateien hinzufügt haben, können Sie über das "Ring-Symbol" die einzelnen PDF-Dateien zu einer PDF-Datei verbinden.

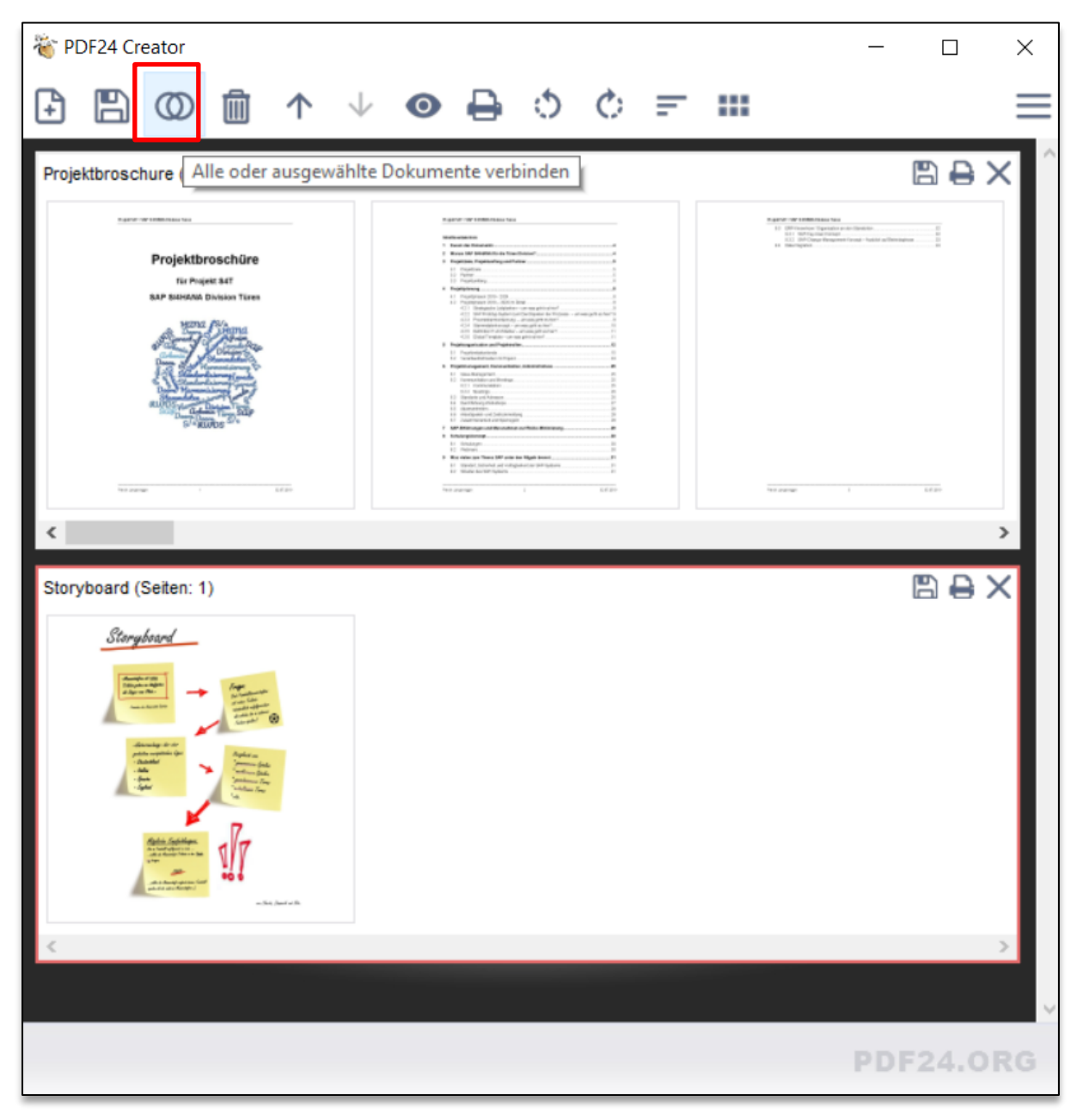

### 3.5 Printscreens

Unter Windows 7 gab es eine Applikation die beim Drücken der "PrintSc" ein Feld darstellte, womit man den gewünschten Bildschirm ausschnitt auswählen konnten. Dieses Programm wird unter dem neuen Betriebssystem nicht mehr unterstützt.

Mit Windows 10 werden die Printscreen standardmässig mit dem "Ausschneiden und Skizzieren" Tool erstellt. Beim Drücken der Taste Print Scr auf Ihrer Tastatur erscheint direkt das Fenster zum Aufnehmen des Printscreens.

Alternativ finden Sie die App auch im Startmenü.

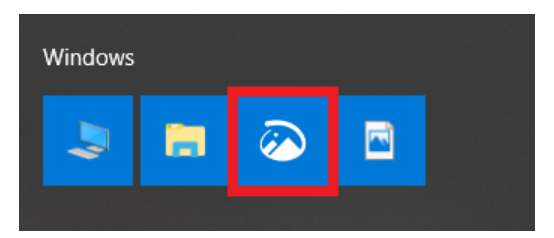

Über den Button "New" kann ein neuer Screenshot erstellt werden. Dieser wird anschliessend im Programm dargestellt und kann mit Formen, Schreiber etc. bearbeitet werden.

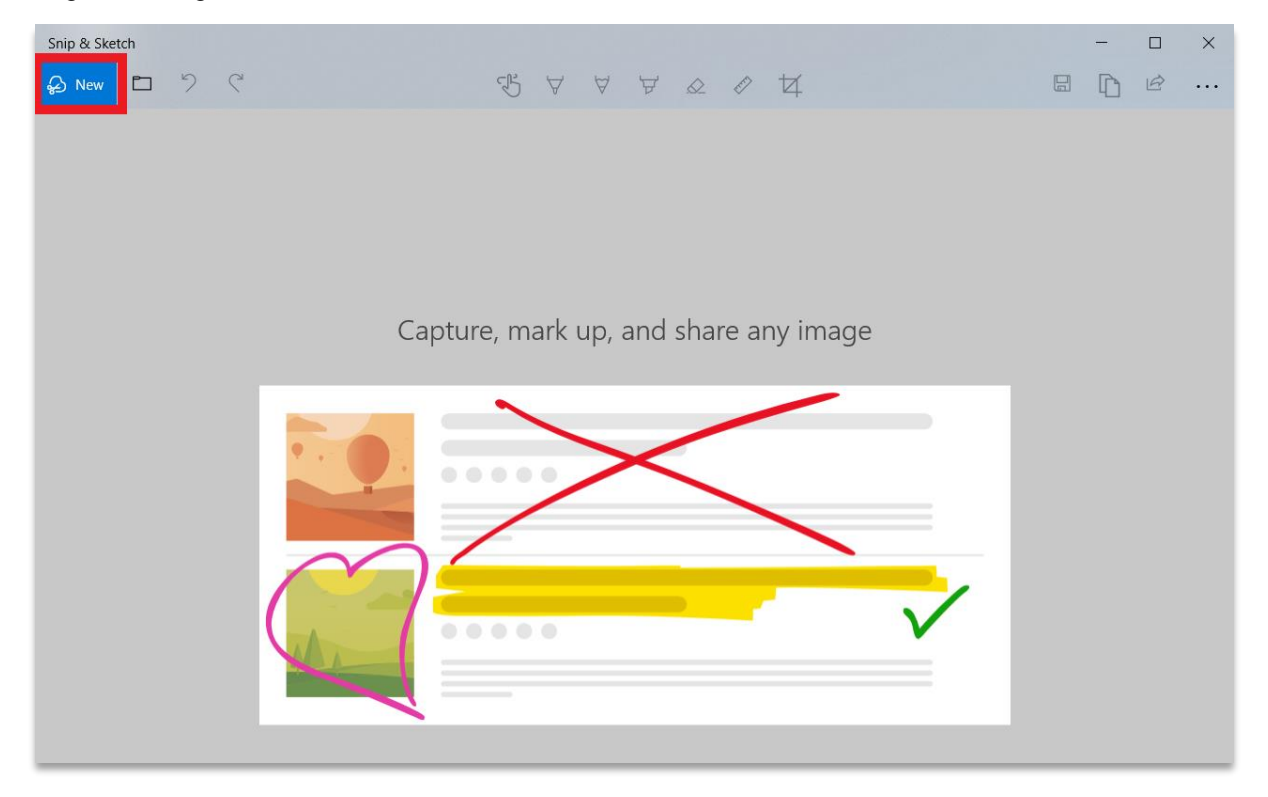

### 3.6 Portal Manager

Die Informatik hat ein Software Katalog erstellt mit Applikationen die zusätzlich kostenfrei installiert werden können. Diese Programme finden Sie im sogenannten Portal Manager. Der Portal Manager befindet sich auf jedem Gerät.

|   | Alle    | Apps      | Dokumente | e Einste | llungen | Web | Mehr 🔻 |   |       |        |      | Feedback |  |
|---|---------|-----------|-----------|----------|---------|-----|--------|---|-------|--------|------|----------|--|
| ŵ | Höchste | Übereins  | timmung   |          |         |     |        |   |       |        |      |          |  |
|   | 0       | Portal Ma | anager    |          |         |     |        |   |       | Ø      |      |          |  |
|   | Web du  | rchsuchen |           |          |         |     |        |   | Porta | al Man | ager |          |  |
| ŝ |         |           |           |          |         |     |        |   |       |        |      |          |  |
|   | , рог   | rtal mana | nger      |          |         |     |        |   |       |        |      |          |  |
| H | Q       | Hi I      |           | 9        | PB      |     |        | e | x     | 8      | ₽    | ٨        |  |

#### Sie können den Portal Manager über die Suche aufrufen.

#### Anschliessend die gewünschte Software auswählen und installieren wählen.

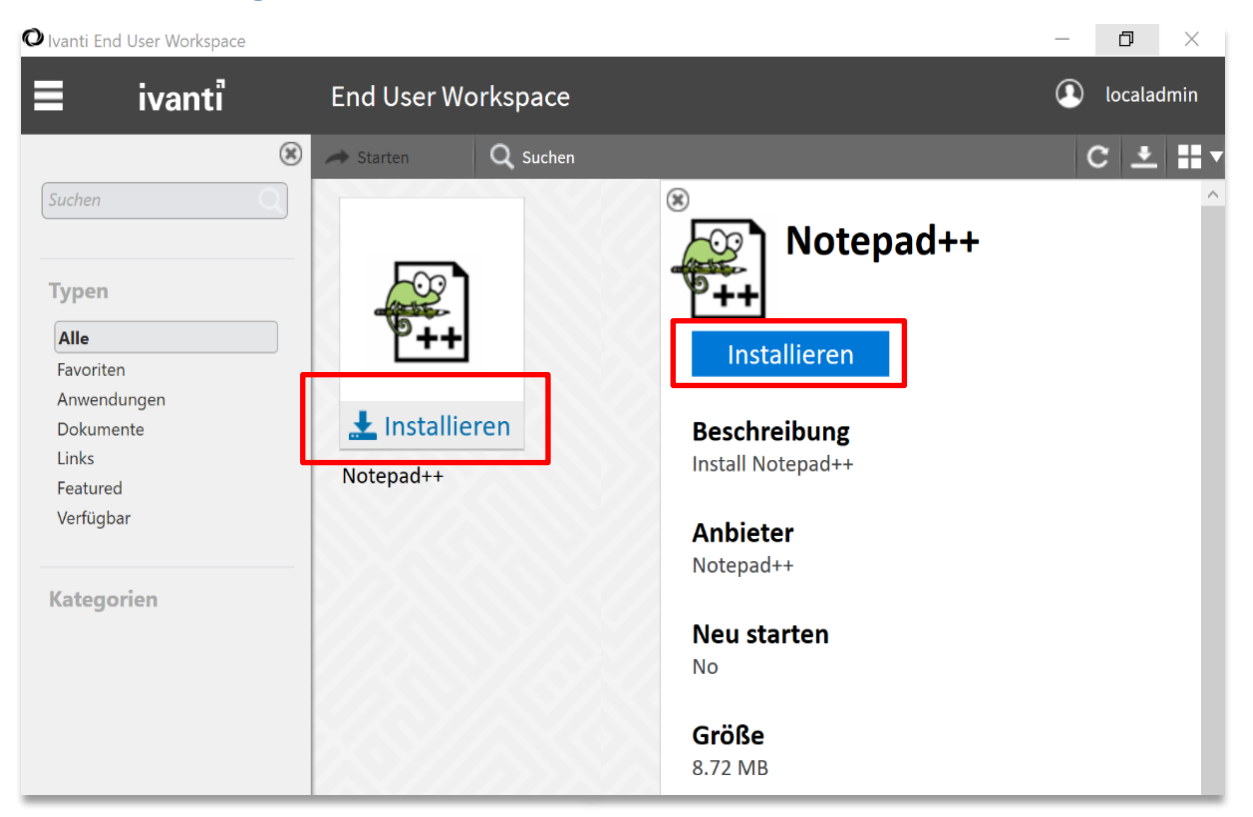

### 3.7 Arbeitsordner / Work Folder

Eine neue Funktion unter Windows 10 sind die Work Folders. Diese sind im Datei-Explorer zu finden und ermöglichen dem User das offline arbeiten an gewissen Dateien. Bei den Work Folders handelt es sich um eine persönliche Datenablage die einem durch die Synchronisation mit dem Server erlaubt temporär offline mit den Daten zu arbeiten.

Die Work Folders sind im Datei-Explorer auf der linken Seite ersichtlich.

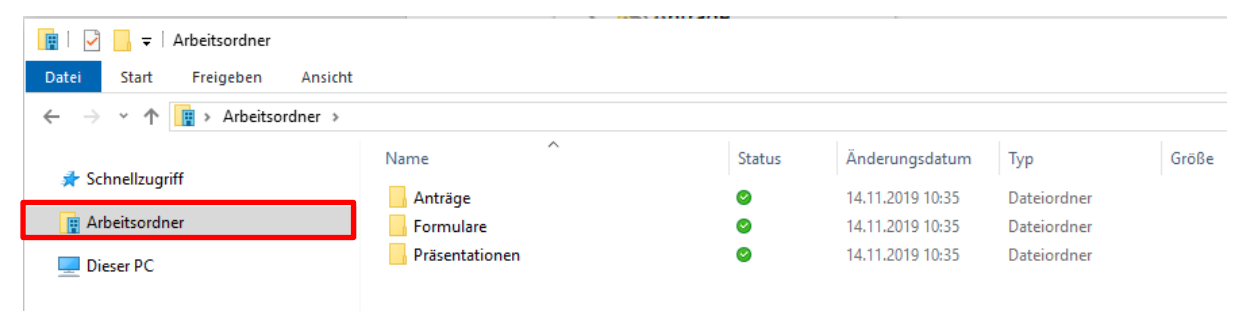

Die Ordnerstruktur in den Work Folders kann jeder Benutzer selbstständig definieren. Die zweite Spalte zeigt einem den Status des Ordners oder der Datei. Das Symbol mit den blauen Pfeilen zeigt eine bestehende Synchronisation an und der grüne Haken symbolisiert eine erfolgreiche Synchronisation.

| ← → × ↑ 📳 > Work Folders > |                |        |                  |             |  |  |  |  |  |
|----------------------------|----------------|--------|------------------|-------------|--|--|--|--|--|
| u 🛃 Ovishaaaaa             | Name           | Status | Date modified    | Туре        |  |  |  |  |  |
| Desktop                    | Anträge        | 2<br>2 | 29.10.2019 08:01 | File folder |  |  |  |  |  |
| Downloads                  | Präsentationen | 0      | 29.10.2019 08:02 | File folder |  |  |  |  |  |

### 3.8 Tastenkombinationen

Nachfolgend einige Tastenkombinationen, welche Sie verwenden können.

| Tastenkombination | Funktion                                                                  |
|-------------------|---------------------------------------------------------------------------|
| <b>€</b> + E      | Datei-Explorer öffnen                                                     |
| + D               | Desktop ein- und ausblenden                                               |
| € <b>1</b> + L    | Bildschirm sperren                                                        |
| Alt 🕂 Tab         | Aktive Anwendungen öffnen (+ wechseln)                                    |
| <b>₹+</b> >       | Zwei Fenster gleichmässig anordnen (z.B. aktives Fenster rechts anordnen) |
| Alt 🕂 F4          | Aktives Element / Fenster schliessen                                      |

# 4 Kurzüberblick Office 2016

Mit dem Wechsel von Windows 7 auf Windows 10 hat sich neben dem Betriebssystem auch die Office Version geändert, neu wird Microsoft Office 2016 eingesetzt. Folgend werden einige Neuerungen unter Office 2016 vorgestellt.

### 4.1 Office Design auswählen

Sie können das Design der Office-Anwendungen bei Bedarf personalisieren.

Unter Datei --> Optionen --> Office-Design können Sie aus drei Designs auswählen

| 🖬 ଚ୍ୟ 🖾         |                                     |                                                                      |  |  |  |  |  |  |
|-----------------|-------------------------------------|----------------------------------------------------------------------|--|--|--|--|--|--|
| Datei Start E   | Einfügen                            |                                                                      |  |  |  |  |  |  |
|                 | Word-Optionen                       |                                                                      |  |  |  |  |  |  |
|                 | Allgemein                           | Allgemeine Optionen für das Arbeiten mit Word.                       |  |  |  |  |  |  |
|                 | Anzeige                             |                                                                      |  |  |  |  |  |  |
| Informationen   | Dokumentprüfung                     | Benutzeroberflächenoptionen                                          |  |  |  |  |  |  |
| New             | Speichern                           | ☑ <u>M</u> inisymbolleiste für die Auswahl anzeigen <sup>(i)</sup>   |  |  |  |  |  |  |
| Neu             | Sprache                             | ✓ Livevorschau aktivieren ①                                          |  |  |  |  |  |  |
| Öffnen          | Erweitert                           | $\checkmark$ Dokumentinhalte beim Ziehen aktualisieren $^{(1)}$      |  |  |  |  |  |  |
| Onnen           | Menüband anpassen                   | QuickInfo-Format: Featurebeschreibungen in QuickInfos anzeigen       |  |  |  |  |  |  |
| Speichern       | Symbolleiste für den Schnellzugriff | Microsoft Office-Kopie personalisieren                               |  |  |  |  |  |  |
|                 | Add-Ins                             | Benutzername: Mettler Claudio                                        |  |  |  |  |  |  |
| Speichern unter | Trust Center                        | Initialen: MC                                                        |  |  |  |  |  |  |
|                 |                                     | Immer diese Werte verwenden, unabhängig von der Anmeldung bei Office |  |  |  |  |  |  |
| Konto           |                                     | ✔ Office_Design: Bunt ▼                                              |  |  |  |  |  |  |
| Konto           |                                     | Startoptionen Desla Lastra                                           |  |  |  |  |  |  |
| Optionen        |                                     | Die Erweiterunge Weiß sandardmäßig von Word geöffnet werden          |  |  |  |  |  |  |

#### Exemplarische Darstellung – Design Bunt

| F                                                                                                    |                    |              |                      |                    |                     | Posteir   | ngang - Claudio.Mettler@arl                     | bonia.com - Outlook                     |                                                                         |                                  | Ξ               |
|----------------------------------------------------------------------------------------------------|--------------------|--------------|----------------------|--------------------|---------------------|-----------|-------------------------------------------------|-----------------------------------------|-------------------------------------------------------------------------|----------------------------------|-----------------|
| Datei                                                                                                    | Start              | Senden/Empfa | ngen C               | Ordner             | Ansicht             | ∑ wa      | as möchten Sie tun?                             |                                         |                                                                         |                                  |                 |
| Neue<br>E-Mail E                                                                                             | Neue<br>Ilemente • | Löschen      | Antworten            | Allen<br>antworter | Weiterleiter        |           | WS76_SAP PS<br>An Vorgesetzte(n)<br>Team-E-Mail | Verschieben •<br>E Regeln •<br>Regeln • | <ul> <li>Ungelesen/</li> <li>Kategorisie</li> <li>Zur Nachve</li> </ul> | 'Gelesen<br>ren *<br>erfolgung * | Personen suchen |
| Neu     Löschen       Favoriten        Posteingang        Gesendete Elemente        Gelöschte Elemente     4 |                    |              | Aktuel Alle  Heu Ges | Ungeles<br>ite     | h durchsuche<br>sen | en (Strg∙ | +E) Nach                                        | Aktuelle                                | es Postfach →                                                           |                                  | 300161          |
| ✓ Poste                                                                                                    | ingang             |              | ⊳ Mo                 | ntag               |                     |           |                                                 |                                         |                                                                         |                                  |                 |
| Corporate Infos<br>Corporate IT<br>Arbonia Digital<br>Business Applications<br>Einführung                    |                    | ♪ Letz       | tte Woche            |                    |                     |           |                                                 |                                         |                                                                         |                                  |                 |

#### Exemplarische Darstellung – Design Dunkelgrau

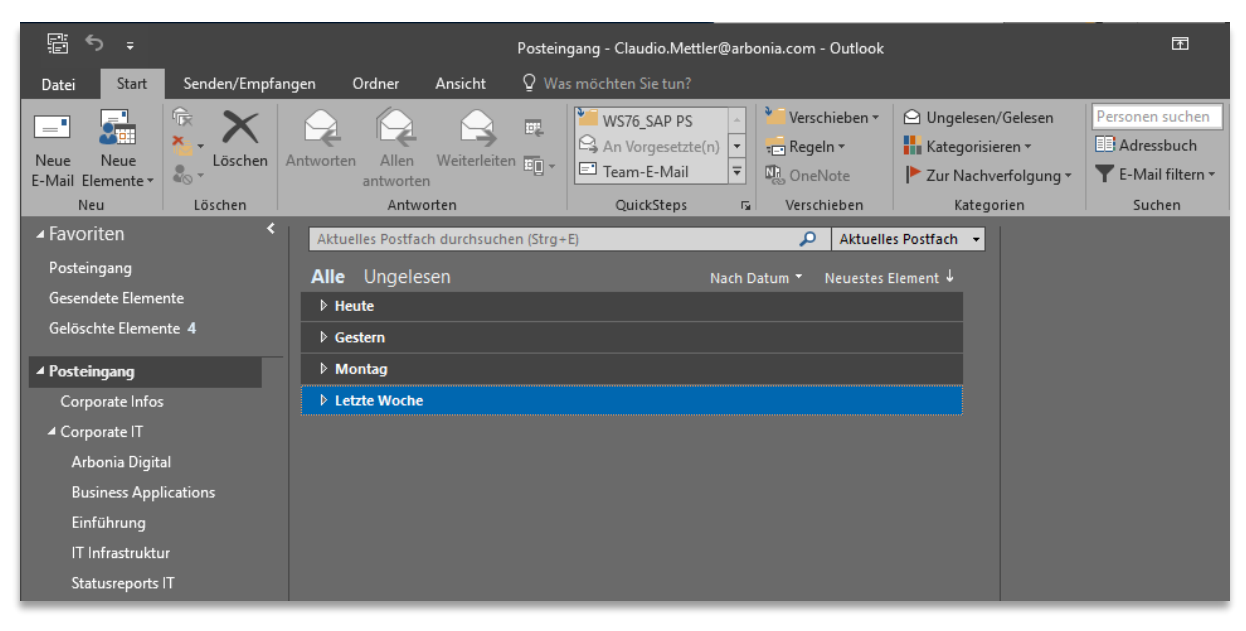

#### Exemplarische Darstellung – Design Weiss

| E                                                                                                    | Posteingang - Claudio.Mettler@arbonia.com - Outlook                                                                                                    | Ť               |  |  |  |  |  |
|----------------------------------------------------------------------------------------------------|----------------------------------------------------------------------------------------------------|-----------------|--|--|--|--|--|
| Datei Start Senden/Em                                                                                                    | pfangen Ordner Ansicht Q Was möchten Sie tun?                                                                                                    |                 |  |  |  |  |  |
| Neue Neue<br>E-Mail Elemente v<br>Neu                                                                                                    | Antworten Allen Weiterleiten  Antworten Antworten Antwor | Personen suchen |  |  |  |  |  |
| <ul> <li>Favoriten</li> <li>Posteingang</li> <li>Gesendete Elemente</li> </ul>                                                                                                    | <ul> <li>Aktuelles Postfach durchsuchen (Strg+E)</li> <li>Aktuelles Postfach →</li> <li>Alle Ungelesen</li> <li>Nach Datum →</li> <li>Neuestes Element ↓</li> </ul>                                                                                                    |                 |  |  |  |  |  |
| Gelöschte Elemente 4                                                                                                    | Gestern      Montag                                                                                                    |                 |  |  |  |  |  |
| <ul> <li>Prostellingang</li> <li>Corporate Infos</li> <li>Corporate IT</li> <li>Arbonia Digital</li> <li>Business Applications</li> <li>Einführung</li> <li>IT Infrastruktur</li> <li>Statusreports IT</li> </ul> | ▷ Letzte Woche                                                                                                    |                 |  |  |  |  |  |

### 4.2 Vorlagenmanagement

Unter Windows 7 wurde die Applikation Docugate als Vorlagenmanagementtool benutzt. Dieses Programm ist nicht mit Windows 10 kompatibel. Neu werden die Vorlagen direkt im Word / Powerpoint eingebunden und können da angepasst werden.

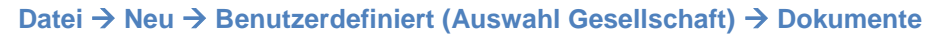

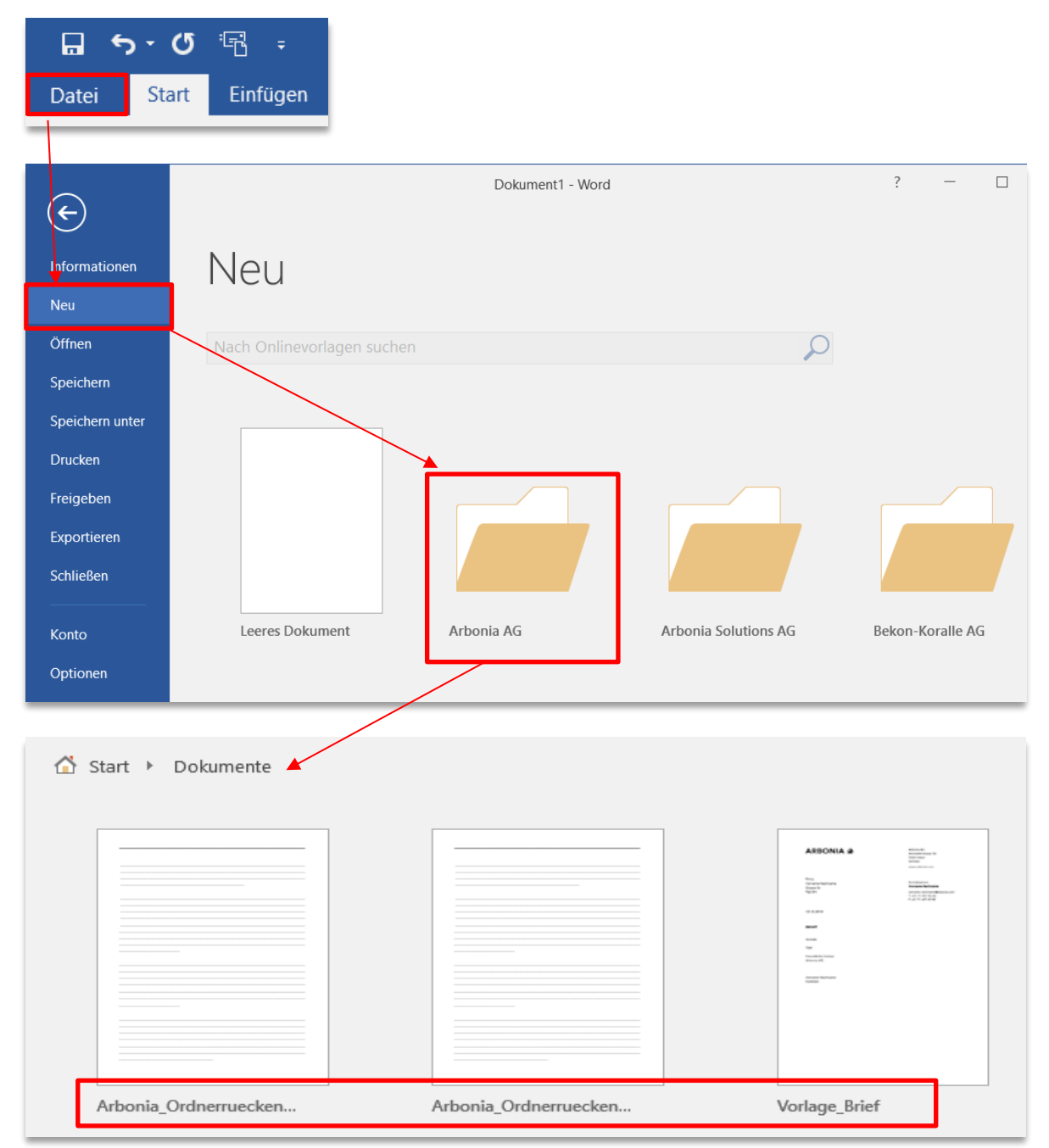

### 4.3 Assistent: "Was möchten Sie tun"?

Unter Office 2016 gibt es neu die "Was möchten Sie tun Funktion". Dies ist eine Hilfe, um Funktionen schneller zu finden. Die Funktion wird von sämtlichen Office Programmen unterstützt. (Outlook, Word, Excel, etc.)

#### Zwei Beispiele:

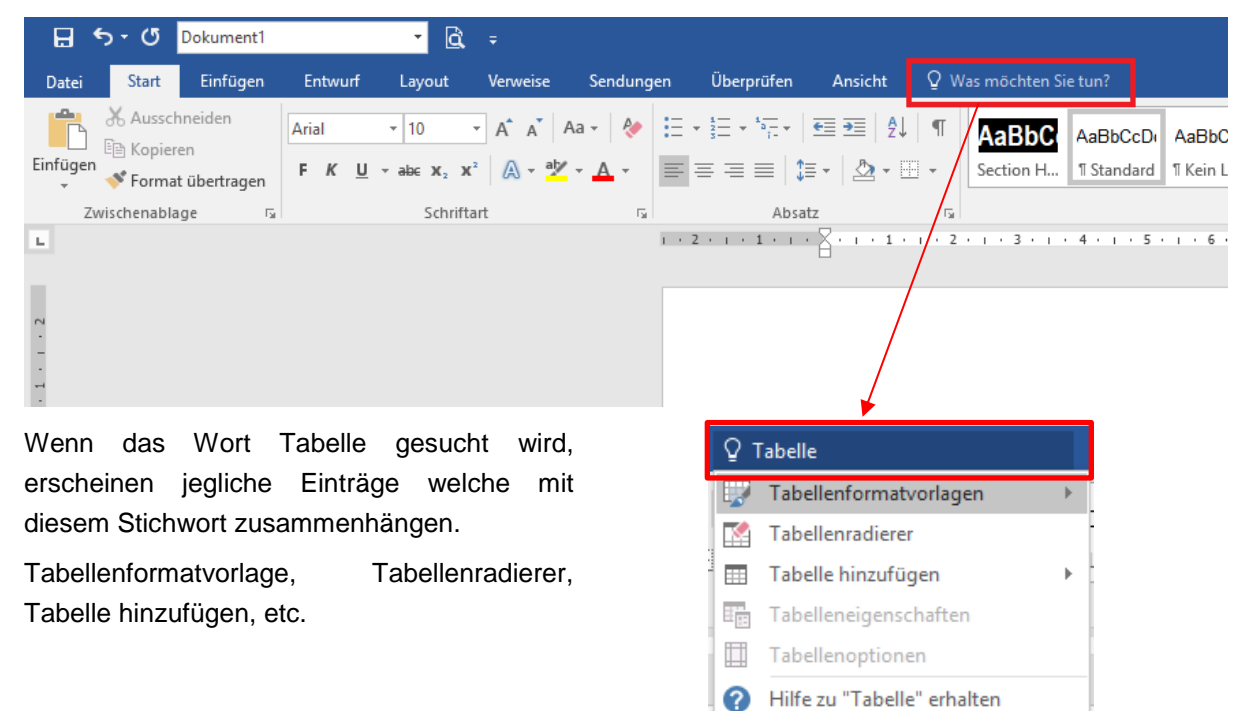

| Datei Start Einfügen                    | Entwurf Layout                                                       | Verweise                                                                                                    | Mailversand | Überprüfen                   | Ansicht    | 🖓 Was n    | möchten Sie 1          | tun?                   |  |  |
|-----------------------------------------|----------------------------------------------------------------------|----------------------------------------------------------------------------------------------------|-------------|------------------------------|------------|------------|------------------------|------------------------|--|--|
| Einfügen                                | Arial • 10<br><b>F</b> <i>K</i> <u>U</u> • abs <b>x</b> <sub>2</sub> | $\begin{array}{c c} \bullet & A & A \\ \hline & \mathbf{x}^2 & A & \bullet \\ \hline & \mathbf{x}^2 & A & \bullet \\ \hline & \mathbf{x}^2 & \mathbf{x}^2 & \mathbf{x}^2 \\ \hline \end{array}$ | Aa - A      |                              |            | 2↓   T<br> | AaBbCcDd<br>¶ Standard | AaBbCcDd<br>¶ Kein Lee |  |  |
| Wenn das Wort k                         | Kopf gesucht                                                         | wird,                                                                                                    | G           | Ab                           | satz       | Gi         |                        |                        |  |  |
| erscheinen jegliche Einträge welche mit |                                                                      |                                                                                                    |             |                              |            |            |                        |                        |  |  |
| diesem Stichwort zusar                  | mmenhängen.                                                          |                                                                                                    | 4           | Eine Koptz                   | eile ninzu | itugen.    | BI                     |                        |  |  |
| Kopfzeile hinzufügen a                  | ls Beispiel.                                                         |                                                                                                    | -           | Erste Seite                  | anders     |            | sc                     |                        |  |  |
|                                         |                                                                      |                                                                                                    |             | Gerade & ungerade Seiten unt |            |            |                        |                        |  |  |

¢

Nächste Kopfzeile

. ?

Ĵ

Vorherige Kopfzeile

Hilfe zu "kopf" erhalten

Intelligentes Nachschlagen vo...

Intelligentes Nachschlagen v...

10

### 4.4 Microsoft Outlook

Mit der Suchfunktion im Outlook lassen sich Elemente schneller finden. Um gezielt nach den Elementen zu suchen, stehen Ihnen mehrere Suchmöglichkeiten (Von, Betreff, etc.) zur Verfügung.

| E <b>5</b> -                                                                                                    | Suchtools                                                                                                    | Posteingang - Claudio.Mettler@arbonia.com                     |
|----------------------------------------------------------------------------------------------------|----------------------------------------------------------------------------------------------------|---------------------------------------------------------------|
| Datei Start Senden/Empfangen Ordner Ans<br>Datei Altueller Ordner<br>Allen Aktueller Ordner<br>Aktueller Ordner<br>Aktueller Ordner<br>Aktueller Ordner<br>Aktueller Ordner<br>Aktueller Ordner<br>Aktueller Ordner<br>Aktueller Ordner<br>Aktueller Ordner<br>Aktueller Ordner | ht Suchen Q Was möchten Sie tun?                                                                                                    | tet<br>Zuletzt verwendete Suchtools<br>Suchvorgänge * * Suche |
| Bereich Ergebnis                                                                                                    | Verfeinern                                                                                                    | Optionen Schließen                                            |
| Posteingang<br>Gesendete Elemente<br>Gelöschte Elemente 4                                                                                                    | Alle     Ungelesen     Nach Datum *     Nach Datum *       ▷     Heute       ▷     Gestern       ▷     Montag       ▷     Letzte Woche | aktuelles Postrach ↓                                          |
| Suchtools<br>It Suchen Q Was möchten Sie tun?                                                                                                    | Posteingang - Claudio                                                                                                    | .Mettler@arbonia.com - Outlook                                |
| se<br>Von Betreff Hat Kategorisiert                                                                                                    | tiese Woche ▼                                                                                                    | Suchtools<br>* Schließen<br>Schließen                         |
| betreff: "Schlüsselwörter"                                                                                                    | 🔎 Aktuelles Postfach 👻                                                                                                    |                                                               |
| Alle Ungelesen   Heute  Gestern  Montag                                                                                                    | Nach Datum ▼ Neuestes Element ↓                                                                                                    |                                                               |

## 4.5 Anhänge einfacher und schneller hinzufügen

Im Outlook 2016 werden Ihnen nach Klicken auf "Datei anfügen" direkt die zuletzt verwendeten Dateien angezeigt:

|                  | <del>ა</del> დ                                                                                                    |        |      |       | Unbena    | annt - N | Nachri           | icht (HTM | /L)                       | Ī      | ] -       | - C         |      | ×    |
|------------------|----------------------------------------------------------------------------------------------------|--------|------|-------|-----------|----------|------------------|-----------|---------------------------|--------|-----------|-------------|------|------|
| Datei            | Nachr                                                                                                    | icht   | Ein  | fügen | Option    | en       | Text f           | ormatier  | en                        | Überpr | üfen      | 🛛 Sie v     | vüns | chen |
| Datei<br>anfügen | Outlook-                                                                                                    |        | Tal  | belle | Bilder On | linegra  | ]<br>∌<br>afiken | Formen    | <b>7</b> ≣<br>∎∎<br>87∓ ~ | Eink   | A<br>Text | Ω<br>Symbol | e    |      |
| Zuletzt          | verwend                                                                                                    | ete El | emen | nte   |           |          |                  |           |                           |        |           |             |      | ~    |
|                  | UM-W10-O2016.pdf<br>G:\Projekte\AFG_IT_PROJEKTE\197_NextWorkplace\29_Rollout\_Basics\Herdt Campus U                       |        |      |       |           |          |                  |           |                           |        |           |             |      |      |
| PDF              | UM-02016.pdf<br>G:\Projekte\AFG_IT_PROJEKTE\197_NextWorkplace\29_Rollout\_Basics\Herdt Campus U                           |        |      |       |           |          |                  |           |                           |        |           |             |      |      |
| P                | 824_HoCH_Ablauf_Benutzerschulungen.pptx<br>G:\Projekte\AFG_IT_PROJEKTE\197_NextWorkplace\29_Rollout\_Basics\              |        |      |       |           |          |                  |           |                           |        |           |             |      |      |
| w                | Ablauf_Schulung_Win10.docx<br>G:\Projekte\AFG_IT_PROJEKTE\197_NextWorkplace\29_Rollout\Schulung\                          |        |      |       |           |          |                  |           |                           |        |           |             |      |      |
| P                | NextWorkplace_Schulung_Windows10_Office2016_V2.pptx<br>G:\Projekte\AFG_IT_PROJEKTE\197_NextWorkplace\29_Rollout\Schulung\ |        |      |       |           |          |                  |           |                           |        |           |             |      |      |

### 4.6 Tastenkombinationen

Nachfolgend einige Tastenkombinationen, welche Sie in Microsoft Word verwenden können.

| Tastenkombination | Funktion                                                         |
|-------------------|------------------------------------------------------------------|
| CTRL + S          | Speichert das Dokument                                           |
| CTRL + C          | Kopiert den markierten Bereich                                   |
| CTRL + V          | Fügt kopierte Elemente ein                                       |
| CTRL + Z          | Macht den letzten Vorgang rückgängig                             |
| CTRL + Y          | Wiederholt den letzten Vorgang                                   |
| CTRL + P          | Druckt das Dokument                                              |
| CTRL + F          | Öffnet ein Suchfenster, um im Dokument nach einem Wort zu suchen |